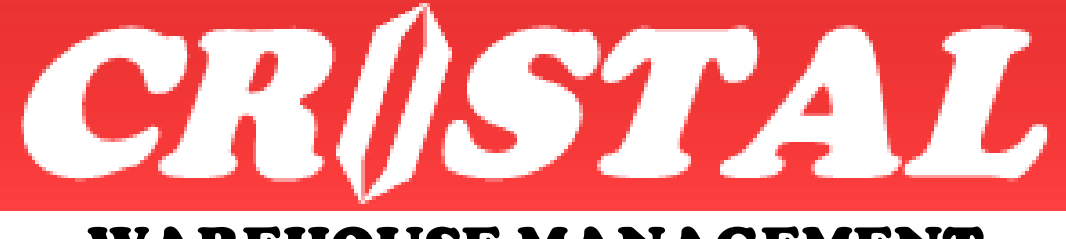

# WAREHOUSE MANAGEMENT SYSTEM

# Third Party Logistic Service Billing Module

**PROPRIETARY and CONFIDENTIAL** 

Copyright 1997 - 2015 CRISTAL Solutions Pte Ltd All Rights Reserved

Last Updated: 12 December 2015

**Note:** This document is written based on the Enterprise version of CRiSTAL Warehouse Management System. Some of the functionality described may not be available in the other versions.

Copyright© 1999 All Rights Reserved

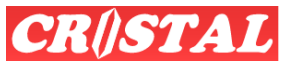

PREFACE

This manual is written for CRiSTAL Warehouse Management System Release 5.399

This document contains information that is PROPRIETARY and CONFIDENTIAL to CRISTAL Solutions Pte Ltd.

It is not to be released to any third party in whole or in part, in hard or soft copy without the expressed written consent of the Managing Director and/or the General Manager of CRiSTAL Solutions Pte Ltd.

Copies provided to licensees are strictly for the benefits of authorised users only.

This document aims to provide the users with an administrator guide. However, it is not meant as a substitution to the comprehensive training that is conducted as part of the implementation process.

Neither is this meant as a SOP (standard operation procedures) to any organisation.

For an overall understanding of CRiSTAL Warehouse Management System, please contact your implementation consultant for assistance or contact CRiSTAL Solutions Pte Ltd at:

#### **CRiSTAL Solutions Pte Ltd**

Phone: +65 6289 7838

Email: support@cristalsolutions.com

Website: <u>www.cristalsolutions.com</u>

www.cristalsolutions.com.sg

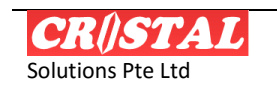

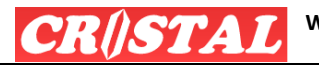

#### **Revision History**

| S No | Reversion | Date        | Description                                                                                                    |
|------|-----------|-------------|----------------------------------------------------------------------------------------------------|
| 1.   | 2015.001  | 10 Jun 2015 | Build 5.399.833.005 and later<br>The change may be applied to selected sites on request.<br>Change to PLANNED storage charges calculation – to base on Receipt Date updated in<br>Receipt Master instead of Receipt Location \ Pallet History |
| 2.   | 2015.002  | 12 Dec 2015 | Elaborate on storage charges by Location's storage type.                                                                                                    |

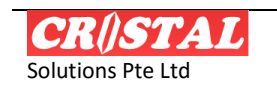

# **TABLE OF CONTENTS**

| 1. | INTRO         | ODUCTION                                                                         | 6                                   |
|----|---------------|----------------------------------------------------------------------------------|-------------------------------------|
|    | 1.1.          | Type of Services                                                                 | 6                                   |
|    | 1.2.          | Warehouse Tasks and Logistic Services                                            | 7                                   |
|    | 1. <b>3</b> . | The 3PL Service Billing Module Flowchart                                         | 7                                   |
|    | 1.4.          | Limitation                                                                       | 8                                   |
|    | 15            | Warning                                                                          | 8                                   |
| 2  | 2.3.<br>Sette | INCLUTER UNIC COMPANY                                                            | 0                                   |
| 2. | SETT          |                                                                                  |                                     |
| 3. | SETTI         | ING UP THE BILLING MODULE                                                        |                                     |
|    | 3.1.          | Pre-Defined Parameters                                                           |                                     |
|    | 3.1.1         | 1. Billing Period                                                                |                                     |
|    | 3.1.2         | 2. Billing Method                                                                |                                     |
|    | 3.1.3<br>2    | 2 1 3 1 Service                                                                  | 15                                  |
|    | 3             | 2137 Storage                                                                     | 13                                  |
|    | 2             | 2 1 2 2 Method Availability                                                      | 1/<br>10                            |
|    | د<br>د        | 2.1.2.4 Storage Charges By Zone Locations                                        | 10<br>10                            |
|    | 5             |                                                                                  |                                     |
|    | 3.2.          | User-Definable Parameters                                                        |                                     |
|    | 3.2.1         | 1. Other User Defined Parameters                                                 |                                     |
| 4. | Setti         | ING THE BILLABLE SERVICES COMPUTATION                                            | 21                                  |
|    | 4.1.          | Company-Client Relations                                                         | 21                                  |
|    | 4.1.1         | 1. Company-Client Relations Enquiry                                              |                                     |
|    | 4.2.          | Setting up a Quotation                                                           |                                     |
|    | 4.2.1         | 1. Terms and Conditions                                                          | 23                                  |
|    | 4.2.2         | 2. Defining the Computation Details                                              |                                     |
|    | 4             | 4.2.2.1. Defining Adhoc Service                                                  | 24                                  |
|    | 4             | 1.2.2.2. Defining System Derived Services                                        | 25                                  |
|    | 4             | 4.2.2.3. Defining Storage Services                                               | 27                                  |
|    | 4.2.3         | 3. Deletion of Details                                                           | 28                                  |
|    | 4.2.4         | 4. Activate a Quotation                                                          |                                     |
|    | 4.2.5         | 6 Conving Quotation                                                              | 29                                  |
| 5  | Ru A          | ADIE ACTIVITY MAINTENANCE                                                        | 21                                  |
| Э. |               | Add and Undeto Pillable Convice                                                  |                                     |
|    | 5.1.          | Manual Constation of Derivable Services and Storage                              | בכויייייייייייייייייייייייייייייייי |
|    | 5.2.          | Manual Generation of Derivable Services and Storage                              |                                     |
|    | 5.3.          | Export and Create Debit Note                                                     |                                     |
|    | 5.3.1         | Closing Bill Reference     Pappan Pilling Pafarance     Pappan Pilling Pafarance |                                     |
|    | J.J.Z         | Z. Reopen billing rejerence                                                      |                                     |
| ~  | 5.4.          | - Na                                                                             |                                     |
| 6. | DEBIT         | T NOTES                                                                          |                                     |
|    | 6.1.          | Create new debit note                                                            |                                     |
|    | 6.2.          | Update existing debit note                                                       |                                     |
|    | 6.3.          | Update Debit Note Detail                                                         |                                     |
|    | 6.3.1         | 1. Update Existing Detail Line                                                   |                                     |
|    | 6.3.2         | 2. Add New Detail Line                                                           |                                     |
| Ар | PENDIX A.     |                                                                                  | 37                                  |
|    | A.1.          | Calculation Methods                                                              |                                     |
|    | A.1.1         | 1. Accrual Method                                                                |                                     |
|    | A             | A.1.1.1. Notes                                                                   |                                     |
|    | A.1.2         | 2. Aavanced Method                                                               |                                     |
|    | A             | A.I.Z.I. NOLES                                                                   |                                     |

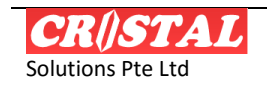

WAREHOUSE MANAGEMENT SYSTEM

**SYPA** 

| A.1.        | 3. Anniversary Method                       |    |
|-------------|---------------------------------------------|----|
| A.1.4       | 4. Straight Method                          |    |
| A.1.        | 5. Average Method                           |    |
| A.1.0       | 5. Max Pallet Method                        |    |
| A.2.        | Calculation Process                         |    |
| APPENDIX B. | Automated Billable Service Computation      |    |
| APPENDIX C. | CALCULATION METHODS                         |    |
| C.1.        | System – Services                           |    |
| C.1.1       | . Obsoleted Billing Options                 |    |
| С.2.        | Storage Services Computation                |    |
| C.2.2       | . Storage Option comparison                 |    |
| C.2.2       | 2. Notes                                    |    |
| APPENDIX D. | BILLING REPORTS                             |    |
| D.1.        | Sample of Billing Activities (By Reference) | 50 |

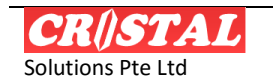

# **1.** INTRODUCTION

The 3PL Service Billing is designed as a separate module to the CRiSTAL Warehouse Management System and is available as part of the ENTERPRISE edition which is packaged as a 3PL warehouse management system

As methods of charging a client for the service performed is as varied as the number of people who conceptualise them, the system is designed as a configurable module which allows new calculation to be added without the need to change the front end – namely the VB program.

However, there are a number of terminologies and controls used which would have to adhere to in order to simplify the billing structure.

This document is written as a user guide and will not dive too much into detail.

However, the methods of calculation of the service will be briefly touched on to provide the user a basic understanding of the available Calculation methods.

It is anticipated that the users have a good understanding of the tasks and services performed in a warehouse before attempting to explore the module.

A good knowledge of logistics services and charges are also expected of the person who is tasked to configure the billing charges.

A fair bits of trial and error is expected in the configuration in order to achieve the results.

But as with any system, the Billing Module is designed to facilitate intensive computations that are routine and standardized.

New calculation method when make available will be provided with write-up to explain the logic.

One of the key concepts adopted in the design is that Storage is considered as a service function and therefore the treatment of it would very much similar to other services such handling and palletising.

## 1.1. Type of Services

Broadly, the services provided by a 3PL operation are being classified into following Service Type:

- 1. Adhoc
- 2. Fixed
- 3. System (derivable)
- 4. Storage
- 5. Transport Available from 5.398 Build 659

Adhoc services are defined as services that are provided on demand or adhoc basis. These services are therefore need to be captured or recorded as and when they occurred. Examples are container devanning and vanning (un-stuffing and stuffing).

Fixed or flat services are services that are provided on a fixed fee per week, month... basis.

**System** derivable services are services such as handling in (receiving) and handling out (picking / delivery). These services can be derived for the routine tasks that are performed in the warehouses, namely, check-in, putaway, picking, transfers, replenishment, etc.

Other System derivable chargeable services include by receipt, receipt lines, sales order, delivery order, order lines, delivery trip...

Note: The Calculation Methods for Services are Receipt Type agnostic except for those that are specifically so named (designed) – RETURN (which filter for RETURNS receipt type) and NRTN (for receipt types other than RETURNS)

**Storage** is the stock keeping or warehousing function that the 3PL operator provides in keeping or storing of the stock or inventory on behalf of the clients.

**Transport** is transport services that are provided by the warehouse that are independent of the warehousing services. This service is in a way similar to Adhoc but usually does not have standard charges. This is summarized from the Transport Orders entry. The amount billable is the total of each transport order.

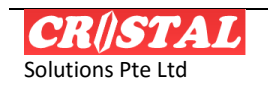

# 1.2. Warehouse Tasks and Logistic Services

In CRiSTAL WMS, the basic activities that the warehouse operation performs are defined as Warehouse Tasks.

These basic tasks are

- 1. Check-in
- 2. Putaway
- 3. Picking
- 4. Pallet Relocation

Δ

- 5. Item Relocation
- 6. Replenishment of pickfaces
- 7. Despatch delivery to customers
- 8. Stock Adjustment
- 9. Item Re-labelling (change of attributes)
- 10. Quality Hold
- 11. Quality Release
- 12. Owner Transfer
- 13. Kitting
- 14. De-kitting

These are also known as movements or movement types.

There are many other logistic activities that are performed in the warehouses such as palletising, labelling, shrink-wrapping, repackaging, etc.

However, these activities can be associated with and derived from one or more of the basic warehouse tasks.

For examples, palletising can be associated with Check-in, Putaway or Picking. The warehouse tasks need to be performed before or after performing the palletising.

## 1.3. The 3PL Service Billing Module Flowchart

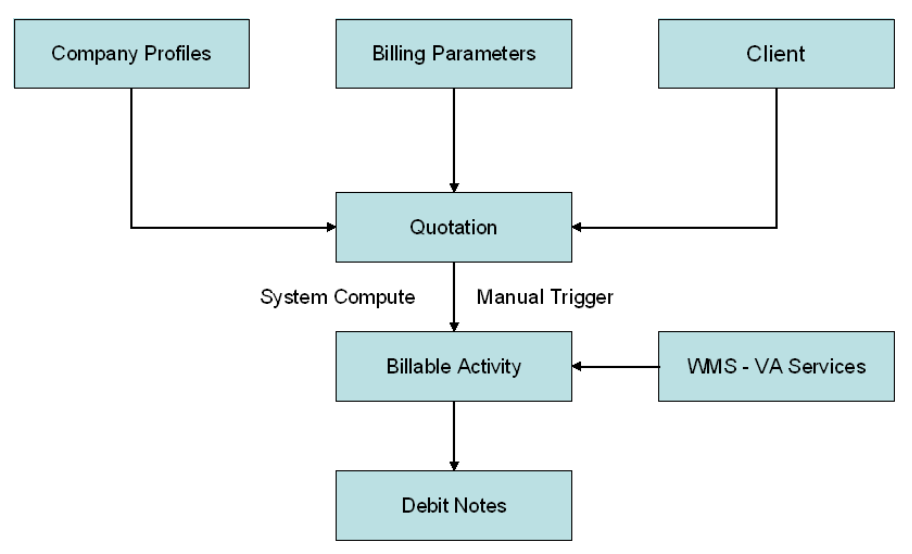

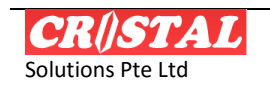

# 1.4. Limitation

Due to constant changes and variations to billing charges computation conjured to meet competition, users is cautioned that while CRISTAL services billing module is highly flexible, it is not possible to fulfil all requirements at all times.

Customisations and enhancements thus regularly required to meet new requirements.

# 1.5. Warning

Billing Computation is a highly computation intensive functions / processes. Users are advised to run billing computation during off-peal operational period as overall system performance is likely to be affected when billing computation is in progress.

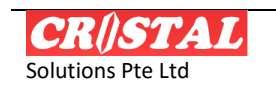

# 2. SETTING UP THE BILLING COMPANY

The 3PL Billing Module is designed to facilitate future development and enhancement as and when new method or needs arise. Company Profiles is intended as the set up for the billing company. This enables sites implemented CRISTAL WMS to function as a 4PL operation in that it can bill on behalf of other 3PL that utilised its facilities to service their customers.

Each of these companies is defined as the Billing Entity in the 3PL Service Billing Module.

| CRiSTAL Warehous                                                                                                    | se Management System (5.398.0 B                                                              | uild 687)                                                                                                    |                                         |                                                         |                                                                                 |
|----------------------------------------------------------------------------------------------------|----------------------------------------------------------------------------------------------|----------------------------------------------------------------------------------------------------|-----------------------------------------|---------------------------------------------------------|---------------------------------------------------------------------------------|
| System Favorites Ing<br>Remote Warehouse Pas                                                                                        | uiry Operations Import/Export Stock<br>asenger Control Administration Develop                | Management Services E<br>ment                                                                                                    | Billing Reports Bas                     | sic Accounting Custo                                    | omer Service                                                                    |
| System Favorites Ing<br>Remote Warehouse Page<br>Company Profile /<br>List of Companies<br>Company ID Name<br>CSPL CRIST<br>TSD TSD | uiry Operations Import/Export Stock<br>segnegr Control Administration Develop<br>Maintenance | Management Services E<br>mment<br>Company Code<br>CSPL<br>EAN Company Code<br>Company Address<br>Busness Registration G<br>Company Name | Profile<br>Tax Rate<br>Trade Partners   | Contacts<br>Contacts<br>Miscellaneous<br>LDF Attributes | Coor - F6<br>Coor - F6<br>Find - F7<br>Save - F8<br>Phtt - F10<br>Preview - F11 |
|                                                                                                    |                                                                                              | CRISTAL Solutions Pte Lt                                                                                                    | d<br>ddress<br>26 Hillside Drive #01-01 |                                                         | X<br>Delete - F9                                                                |
|                                                                                                    |                                                                                              | State C<br>Telephone<br>6289 7838<br>Remarks                                                                                            | Fax Number                              | *ostal Code<br>548945<br>                               |                                                                                 |
| Current: Default Artivin ID                                                                                                    | Company Profile Maintenance                                                                  | CRISTAL                                                                                                    | frm3SBCompany                           | Database: cristalwine                                   | Return - F12                                                                    |

To set up the billing entity or Company Profiles

- 1. Input the Company Code
- 2. Enter the EAN Company Code, if available
- 3. Input the company Name and other available
- 4. Click Save
  - a. This save the Company Information

| Remote Warehous                                                 | e Passenger Control Administration Dev<br>ofile Maintenance | velopment                                                                                                    | bining Repurts bas                                                      |                                      |                                                                                 |
|-----------------------------------------------------------------|-------------------------------------------------------------|----------------------------------------------------------------------------------------------------|-------------------------------------------------------------------------|--------------------------------------|---------------------------------------------------------------------------------|
| Company Pr     List of Company     Company ID     CosPL     TSD | offile Maintenance s Name CRISTAL Solutions Pte Ltd TSD     | Company Code CSPL EAN Company Code Contacts  Contacts  Contact Person Daniel LEE Job Tide Principal Email dise@@cristalsolutions.com DID Number Remarks | Profile Tax Rate Trade Partners Job Title Principal Birthday Spouse Nam | Contacts Miscelaneous UDF Attributes | Corr - F0<br>Corr - F0<br>Seve - F0<br>Perverw - F10<br>Corr - F0<br>Deteo - F9 |
|                                                                 | [                                                           | [                                                                                                    |                                                                         |                                      | Return - F12                                                                    |

- 5. Select Contacts
- 6. Input Contact Person and other available data
- 7. Click Save

- a. The contact information is saved
- 8. Select Miscellaneous

| System Favorite<br>Remote Warehour | rehouse Management System (5.398.0<br>s Inquiry Operations Import/Export Sta<br>se Passenger Control Administration Develo | Build 687)<br>ck Management Services B<br>opment | 3illing Reports Bas | ic Accounting Custor  | ner Service      |
|------------------------------------|----------------------------------------------------------------------------------------------------|--------------------------------------------------|---------------------|-----------------------|------------------|
| 👂 Company Pr                       | ofile Maintenance                                                                                                    |                                                  |                     |                       |                  |
| List of Compani                    | es                                                                                                    | Company Code                                     | Profile             | Contacts              | Clear - F6       |
| Company ID                         | Name                                                                                                    | CSPL                                             | Tax Rate            | Miscellaneous         | Find - F7        |
| CSPL                               | CRiSTAL Solutions Pte Ltd                                                                                                  | EAN Company Code                                 | Trade Partners      | LIDE Attributes       | Save - F8        |
| TSD                                | TSD                                                                                                    | Miscellaneous<br>Trading Currency R<br>SGD C     | eferences Group     |                       | Print - F10      |
|                                    |                                                                                                    |                                                  |                     |                       | X<br>Delete - FS |
|                                    |                                                                                                    | Logo Hiename                                     |                     | -                     | E                |
|                                    |                                                                                                    |                                                  |                     |                       | Return - F12     |
| Current: Default Admin ID          | Company Profile Maintenance                                                                                                | CRISTAL                                          | frm3SBCompany       | Database: cristalivms |                  |

- a. Specify the trading currency that is used by the entity
- b. Specify the document Reference (Sequence) Group that the company will use
- c. And Save
- 9. To update the Company Logo
  - a. Specify the logo file in Logo Filename full path and file name
    - i. Only GIF and BMP is accepted
  - b. Click the save button beside the combo box.
- 10. Select Tax Rate (if applicable used in Accounts Receivable interface)

| CRISTAL War<br>System Favorite<br>Remote Warehous | rehouse Management System (5.398.)<br>s Inquiry Operations Import/Export S<br>se Passenger Control Administration Devi | <b>0 Build 687)</b><br>tock Management Serv<br>elopment | rices Billing Reports B | Basic Accounting Custo | omer Service        |
|---------------------------------------------------|----------------------------------------------------------------------------------------------------|---------------------------------------------------------|-------------------------|------------------------|---------------------|
| P Company Pr                                      | ofile Maintenance                                                                                                    |                                                         |                         |                        | 3 0                 |
| List of Companie                                  | 25                                                                                                    | Company Code                                            | Profile                 | Contacts               | Clear - F6          |
| Company ID                                        | Name                                                                                                    | CSPL                                                    | Tay Rate                | Miscellaneous          | Find - F7           |
| CSPL                                              | CRISTAL Solutions Pte Ltd                                                                                              | EAN Company Cod                                         | Trade Partners          | LIDE Attributes        | Save - F8           |
| TSD                                               | TSD                                                                                                    | Tax Rates                                               |                         |                        |                     |
|                                                   |                                                                                                    | Tax Type                                                | Vaid From               | Tax Bate               | Print - F10         |
|                                                   |                                                                                                    | GST                                                     | 2008-11-29              | 7                      | D.<br>Preview - F11 |
|                                                   |                                                                                                    |                                                         |                         |                        | ×                   |
|                                                   |                                                                                                    |                                                         |                         |                        |                     |
|                                                   |                                                                                                    | Tax Type                                                | Vald From<br>2008-11-29 | Tax Rate               | Return - F12        |
| Current: Default Admin ID                         | Company Profile Maintenance                                                                                            | CRISTAL                                                 | frm35BCompany           | Database: cristalwms   |                     |

- a. Select the Tax Type (Define in System Configuration | UDF Parameters)
- b. Input the Valid From date
- c. Specify the Tax Rate
- 11. Select Trade Partners
  - a. This is for the Basic Accounting module

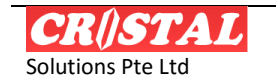

#### WAREHOUSE MANAGEMENT SYSTEM

| Company I    | Profile Maintenance       |                                                                        |                                                                    |                                                                                                   |                                |                                            | Clear   |
|--------------|---------------------------|------------------------------------------------------------------------|--------------------------------------------------------------------|---------------------------------------------------------------------------------------------------|--------------------------------|--------------------------------------------|---------|
| ist of Compa | nies                      | Company Cod                                                            | le                                                                 | Profile                                                                                           | Cor                            | ntacts                                     |         |
| Company ID   | Name                      | CSPL                                                                   |                                                                    | Tax Rate                                                                                          | Miscel                         | laneous                                    | Find -  |
| CSPL         | CRISTAL Solutions Pte Ltd | EAN Company                                                            | / Code                                                             |                                                                                                   |                                |                                            |         |
| TSD          | TSD                       |                                                                        |                                                                    | I rade Partners                                                                                   | UDF A                          | Attributes                                 | Save    |
|              |                           | Trade Partners                                                         | 5                                                                  |                                                                                                   |                                |                                            | E       |
|              |                           | Partner ID                                                             | Name                                                               |                                                                                                   |                                | Partner                                    | D       |
|              |                           | 4AFI ECO                                                               | 44 ELECTRONICS CO. LTD.                                            |                                                                                                   |                                | AP                                         | Preview |
|              |                           | ABXOLOGHO                                                              | ABXOLOGHO ABX LOGISTICS (HONG KONG) L                              |                                                                                                   |                                | AP                                         | ×       |
|              |                           | ANOTHER                                                                | THER Another Customer                                              |                                                                                                   |                                | AR                                         | Delete  |
|              |                           | APF001                                                                 | Auric Pacif                                                        | ic Marketing Pte Ltd                                                                              |                                | ARAP                                       |         |
|              |                           | CANON HI-T                                                             | CANON H                                                            | I-TECH (THAILAND) LT                                                                              | D                              | AR                                         |         |
|              |                           | CPL001                                                                 | Pasta Fres                                                         | sca Da Salvatore Pte Lto                                                                          | ł                              | AR                                         |         |
|              |                           |                                                                        |                                                                    | C 1 00-1 1 1 1                                                                                    |                                |                                            |         |
|              |                           | ERC001                                                                 | Euraco Fin                                                         | efood Pte Ltd                                                                                     |                                | AR                                         |         |
|              |                           | ERC001<br>HGC                                                          | Euraco Hin<br>HGC                                                  | efood Pte Ltd                                                                                     |                                | AR                                         |         |
|              |                           | ERC001<br>HGC<br>MPO                                                   | Euraco Hin<br>HGC<br>MPO ASIA                                      | CO., LTD                                                                                          |                                | AR<br>AR<br>AR                             |         |
|              |                           | ERC001<br>HGC<br>MPO<br>PUMA                                           | Euraco Hin<br>HGC<br>MPO ASIA<br>PUMA                              | CO., LTD                                                                                          |                                | AR<br>AR<br>AR<br>AR                       |         |
|              |                           | ERC001<br>HGC<br>MPO<br>PUMA<br>UNITED                                 | HGC<br>MPO ASIA<br>PUMA<br>UNITED H<br>UNITED2                     | efood Pte Ltd<br>CO., LTD<br>IOME ENTERTAINMENT                                                   | Г CO.,<br>ЛТ CO.,              | AR<br>AR<br>AR<br>AR<br>ARAP               |         |
|              |                           | ERC001<br>HGC<br>MPO<br>PUMA<br>UNITED<br>UNITED2                      | HGC<br>MPO ASIA<br>PUMA<br>UNITED H<br>UNITED2                     | EFOOD PEE LED<br>CO., LTD<br>IOME ENTERTAINMEN<br>HOME ENTERTAINMEN                               | Г CO.,<br>IT CO.,              | AR<br>AR<br>AR<br>AR<br>ARAP<br>ARAP       |         |
|              |                           | ERC001<br>HGC<br>PUMA<br>UNITED<br>UNITED2<br>Entity Name              | Euraco Hin<br>HGC<br>MPO ASIA<br>PUMA<br>UNITED H<br>UNITED2<br>Pa | CO., LTD<br>CO., LTD<br>CME ENTERTAINMEN<br>HOME ENTERTAINMEN                                     | T CO.,<br>IT CO.,<br>ayment Te | AR<br>AR<br>AR<br>AR<br>ARAP<br>ARAP       |         |
|              |                           | EKC001<br>HGC<br>PUMA<br>UNITED<br>UNITED2<br>Entity Name<br>ABX0LOGHO | HGC<br>MPO ASIA<br>PUMA<br>UNITED H<br>UNITED2<br>Pa               | CO., LTD<br>COME ENTERTAINMENT<br>HOME ENTERTAINMENT<br>HOME ENTERTAINMEN<br>arthership Type<br>P | T CO.,<br>IT CO.,<br>ayment Te | AR<br>AR<br>AR<br>AR<br>AR<br>ARAP<br>ARAP |         |

- b. The trade partners' date are maintained in Entity Profiles
- c. To add new partner, select them from the popup window and specify and Save
  - i. Partnership Type AR, AP or AR.AP
  - ii. Payment Term
  - iii. Default Currency
- d. To update select from the grid box, amend accordingly and Save
- 12. Select UDF Attributes
  - a. This is designed to enable use of customised Debit and Credit Notes templates

| CRISTAL Warehouse Mana<br>System Favorites Inquiry<br>Remote Warehouse Passen                | gement System (5.396.2 Build 189)<br>Operations Import / Export Sto<br>ger Control Administration Devel               | ck Management<br>lopment       | Services Billing | Reports | Basic Accounting | Customer Serv      | ice                                                                       |
|----------------------------------------------------------------------------------------------|----------------------------------------------------------------------------------------------------|--------------------------------|------------------|---------|------------------|--------------------|---------------------------------------------------------------------------|
| Company Configuration Pa Clent CSPL CSPL CRE Client Control Parameter Mscelaneous Parameters | rameters<br>TAL Solutions Pte Ltd<br>s<br>Description<br>Report Template - Credit Note<br>Report Template - Debt Note |                                | Param Value      |         |                  |                    | Cear-F6<br>ØÅ<br>Find-F7<br>Save-F8<br>Priet-F10<br>Priet-F9<br>Delete-F9 |
|                                                                                              | Parameter                                                                                                    | Description<br>Report Template | e - Credit Note  |         |                  |                    |                                                                           |
|                                                                                              | Parameter Value                                                                                                    |                                |                  |         | • N              |                    | Ē                                                                         |
| Current: Default Admin ID                                                                    | Company Configuration Daramatare                                                                                      |                                | PRISTAL          | freel I | Enerameter       | Database: cristala | Return - F12                                                              |

b. Select the required document and click the Down Arrow in the Parameter Value to select the required templates

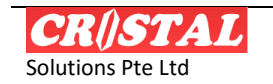

**3PL SERVICE BILLING** 

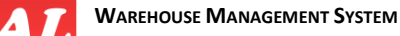

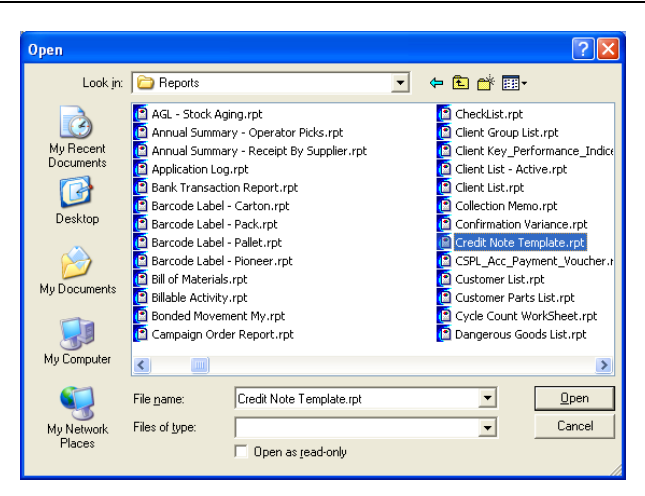

- c. Select the template and click 'Open'
  - i. The file name will b e transferred to the Parameter Value
- d. Click 'Update'
- 13. To create the next billing entity, select Profiles and click Clear
- 14. Repeat step 1 to 9

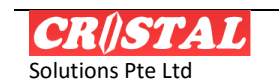

# 3. SETTING UP THE BILLING MODULE

Before the Billing module can be deployed, a number of parameters need to be set up need to be defined. Some of these parameters are pre-defined. Requirement specific to a site are to be defined the users.

### 3.1. Pre-Defined Parameters

The pre-defined parameters are:

- 1. Billing Period
- 2. Billing Method
- 3. Calculation Method
- 4. Transaction Date Type

a. Actual

- i. This is based on *create\_date* of warehouse tasks in the *movements\_history* table, when applicable
  - The rationale for using *create date* instead of *last\_update* is to circumvent issue of tasks being generated at month end and activities, completed and confirmed, spanned over to next month. This is to avoid some task being billed in one month and balance in the next.
- b. Planned (Scheduled)

Updated 10 Jun 2015 – DL: Data source change in Build 833 to overcome computed stock balance discrepancy

- i. Inbound, the transaction date is based on Receipt Date specified in Receipt Master
  - This change is made to overcome discrepancy issue in stock balance calculation that arise when users change the Receipt Date in Receipt Master after receipt have been checked in and confirmed.
    - However, administrators are cautioned that this will pose an issue in situation when users change the Receipt Date IN or OUT of a Billing Period – which will result in Inflated or Deflated storage charge respectively.
- ii. Outbound, the transaction is based on Delivery Date in the Sales Order.
  - However in the event that the Delivery Date specified is before the Receipt Date, the transaction date will be default to DATE DESPATCHED – updated in Sales Order when the delivery order for a sales order is printed
- 5. Grade Type
  - a. Bonded
  - b. Non-Bonded
- 6. Minimum Charge Options
  - a. The options at which level minimum charge is applied
    - i. Bill Ref-Date
    - ii. Bill Reference
      - This is handled at report level. Customised template will be required
    - iii. Billing Code

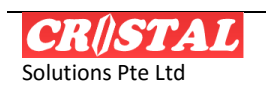

- iv. Billing Group
  - This is handled at report level. Customised template will be required
- v. Billing Line
- 7. Free Days Options
  - a. NA
  - b. 1<sup>st</sup> N Days
    - i. 1<sup>st</sup> N days logic is to allow free storage if the stock of a receipt is issued within the defined N days.
    - ii. If Client did not have the stock issued within 1<sup>st</sup> N days, then storage charges will apply from the days of receipt.
  - c. N Days
    - i. N Days vary from 1<sup>st</sup> N days in that storage charge will apply N days after the receipt date (anniversary).
- 8. Rate Method
  - a. Effective
  - b. Stepped
- 9. Step / Min Charge Option
  - a. Bill Reference Date
  - b. Bill Reference
  - c. Bill Code
  - d. Bill Group
  - e. Bill Line
    - i. Only this method is effective for auto-create of debit note from Billable Service Maintenance
- 10. Pro Rate Option
  - a. This is applicable when the billing period is MONTHLY
  - b. Options are
    - i. NA
    - ii. Days
    - iii. Half-Month
      - That is if the period billable is less than half month, half month charge is applied

#### 3.1.1. Billing Period

The values of Billing Period are:

- 1. Daily
  - a. Noted that when computing charges on Daily, considerable resources is utilised as the computation is very intensive. Overall system performance is likely to be affected. Users are advised to run this during off-peak hours.
- 2. Weekly
- 3. Monthly
- 4. Aweekly Anniversary week of Receipt Date

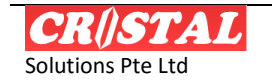

- 5. Amonthly Anniversary month of Receipt Date<sup>1</sup>
- 6. UDF99 user defined period
  - a. The prefix UDF indicate to the system that it is a user defined period
  - b. The last 2 characters must be numeric and is the number of days

For other non-calendar period, please consult the vendor.

# 3.1.2. Billing Method

The values of Billing Method are

- 1. LOOSE lowest unit of measurement (UOM) of item
- 2. WHOLE one level above the lowest UOM
- 3. PALLET the highest level in the UOM hierarchy
- 4. VOLUME calculated at next whole quantity for the specified calculation method
  - a. Measured in M3 (cubic meter)
- 5. WEIGHT calculated at the next whole quantity for the specified calculation method
  - a. Measured in MTON (metric tonne)
- 6. REVENUE TON whichever is higher of VOLUME and WEIGHT
  - a. Measured in RTON (revenue tonne)
- 7. LOCATION the location used or occupied by the item
  - a. Measured in number of locations LOCATION
  - b. This is enhanced in Build 394 to enable warehouse to charge different type of storage system such as bins, racks, shelf...
- 8. PALLET
- 9. ORDERLINE
- 10. RECEIPT
- 11. DELIVERY

### **3.1.3.** Calculation Method<sup>2</sup>

The calculation methods are grouped into Service and Storage.

#### 3.1.3.1. Service

The Service calculation methods are strictly on Accrued basis

- 1. SERVICE\_LOOSE
- 2. SERVICE\_WHOLE
- 3. SERVICE\_PALLET
- 4. SERVICE\_NONSTD
  - a. This method is enhanced to handle billing by various UOM Please see Appendix for details
  - b. Method is also enhanced in 5.398 to handle billing by Receipt Type
- 5. SERVICE\_DELIVERY

<sup>&</sup>lt;sup>2</sup> See Appendix for more details

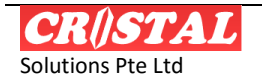

<sup>&</sup>lt;sup>1</sup> The anniversary month of 31 Jan is either 28 Feb or 29 Feb depending whether it is a leap year. Anniversary month of 31 March are 30 Apr, 31 May, 30 Jun...

- a. This option is enhanced in Build 818 to incorporate the function of the following existing Calculation Method
  - i. SERVICE\_ORDERLINE
- b. It is being enhanced for billing of specific Order Type, if specified.
- c. For UOM option, it includes the following
  - i. UNIT
    - Sum of quantity delivered in lowest UOM
  - ii. VOLUME
    - as computed/recorded in Delivery Order
      - This is computed from the Pallet History dimension which is a snapshot of the UOM defined in Product Master at time of Receipt Check In
  - iii. WEIGHT

•

- as computed/recorded in Delivery Order
  - This is computed from the Pallet History dimension which is a snapshot of the UOM defined in Product Master at time of Receipt Check In
- iv. ITEM
  - Distinct Product ID count
- v. LINE\_DO
  - Number of delivery order lines
- vi. LINE\_SO
  - Number of (delivered) sales order line
- vii. CLT\_REF
  - Distinct count of Document (customer) Reference
- viii. ORDER
  - Distinct count of Sales Orders
- ix. DO\_NO
  - Distinct count of Delivery Orders
- x. TRIP
  - Distinct of Load Summary (Reference)
- 6. SERVICE\_RECEIPT
  - a. This option is enhanced in Build 818 to incorporate the function of the following existing Calculation Method
    - i. SERVICE\_ASN\_ORDERLINE
    - ii. SERVICE\_NON-RETURN\_RECEIPT
    - iii. SERVICE\_NON-RETURN\_RECEIPT\_ORDERLINE
    - iv. SERVICE\_RECEIPT\_ORDERLINE
    - v. SERVICE\_RETURN\_RECEIPT
    - vi. SERVICE\_RETURN\_RECEIPT\_ITEM
    - vii. SERVICE\_RETURN\_RECEIPT\_ORDERLINE

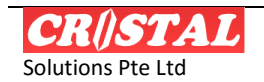

- b. It is being enhanced for billing of specific Order Type, if specified.
- c. For UOM option, it includes the following
  - i. ORDER (redundant for backward compatibility)
    - Distinct count receipt number
  - ii. RECEIPT
    - Distinct count of receipt number
  - iii. LINE
    - Distinct count of receipt lines
  - iv. ORDERLINE (redundant for backward compatibility)
    - Distinct count of receipt lines
  - v. LINE\_ASN

•

- Distinct count of ASN lines (received)
- vi. ITEM
  - Distinct count of Product ID received
- vii. ITEM-COLOR
  - Distinct of Product ID Item Color
- viii. UNIT
  - Sum of quantity received in lowest UOM
  - ix. VOLUME
  - x. WEIGHT
    - Sum of UNIT weight of product received

#### 3.1.3.2. Storage

The calculation methods are group into Accrued, Advanced and Anniversary The methods available for each group are:

- 1. Accrued
  - a. ACCURRED\_STORAGE\_LOCATION
  - b. ACCURRED\_STORAGE\_LOOSE
  - c. ACCURRED\_STORAGE\_NONSTD
  - d. ACCURRED\_STORAGE\_PALLET
  - e. ACCURRED\_STORAGE\_PHY\_PALLET
  - f. ACCURRED\_STORAGE\_WHOLE
- 2. Advanced
  - a. ADVANCED\_STORAGE\_LOCATION
  - b. ADVANCED\_STORAGE\_LOOSE
  - c. ADVANCED\_STORAGE\_NONSTD
  - d. ADVANCED\_STORAGE\_PALLET
  - e. ADVANCED\_STORAGE\_PHY\_PALLET
  - f. ADVANCED\_STORAGE\_WHOLE
- 3. Anniversary
  - a. ANNIVERSARY\_STORAGE\_LOCATION
  - b. ANNIVERSARY\_STORAGE\_LOOSE

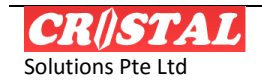

- c. ANNIVERSARY\_STORAGE\_NONSTD
- d. ANNIVERSARY\_STORAGE\_PALLET
- e. ANNIVERSARY\_STORAGE\_PHY\_PALLET
- f. ANNIVERSARY\_STORAGE\_WHOLE
- 4. Average
  - a. AVERAGE\_STORAGE\_LOCATION
  - b. AVERAGE\_STORAGE\_LOOSE
  - c. AVERAGE\_STORAGE\_PALLET
  - d. AVERAGE\_STORAGE\_PHY\_PALLET
  - e. AVERAGE\_STORAGE\_WHOLE
- 5. Maximum Pallet

#### a. MAXIMUM\_STORAGE\_PALLET

- 6. Straight
  - a. STRAIGHT\_STORAGE\_LOCATION
  - b. STRAIGHT\_STORAGE\_LOOSE
  - c. STRAIGHT\_STORAGE\_PALLET
  - d. STRAIGHT\_STORAGE\_PHY\_PALLET
  - e. STRAIGHT\_STORAGE\_WHOLE

#### 3.1.3.3. Method Availability

The calculation methods that are available depend on the combination of Billing Period and Billing Method.

#### 3.1.3.4. Storage Charges By Zone Locations

Enhancement in Build 828

This enhancement is applicable to all STORAGE LOCATION option – Accrual, Advanced, Anniversary, Average and Straight.

In this enhancement, rate storage charges can be based on the zone a location in assigned to.

This allows users to group locations of different height and charge different rate.

| CRISTAL Warehouse Management System (5.399.053 Build 828)     Stehn Eventes Index Operations Innon/ Format Stock Management Services Balance Services Database Control Administration |              |          |          |            |              |                                                  |                     |                  |       |               |                |            |                                |                    |   |              |
|----------------------------------------------------------------------------------------------------|--------------|----------|----------|------------|--------------|--------------------------------------------------|---------------------|------------------|-------|---------------|----------------|------------|--------------------------------|--------------------|---|--------------|
| Se Billable Services Definition                                                                                                    |              |          |          |            |              |                                                  |                     |                  |       |               | New            |            |                                |                    |   |              |
| Billable Servi                                                                                                    | ces - Row an | e select | able on  | ly when Se | rvice Detail | frame is ac                                      | tive                |                  |       |               |                |            |                                | Company            |   | F6           |
| Line Service                                                                                                    | e Type       | Line No  | Biling G | iroup I    | Bill Code    | Descriptio                                       | 'n                  |                  |       | Biling Period | Billing Method | UOM        | Ser                            | CSPL               | • | Find F7      |
| Billing Group                                                                                                    | _            | 1        | GENER.   | AL I       | HANDLING IN  | Handling                                         | In                  |                  |       | MONTHLY       | LOOSE          |            | ę                              | Quotation Ref      | - | Save         |
| GENERAL                                                                                                    |              | 2        | GENER.   | AL I       | HANDLING OL  | T Handing                                        | Out                 |                  |       | WEEKLY        | DELIVERY       | ORDER      | 5                              | 0000008            | - |              |
| POLINE ONE                                                                                                    | -            | 3        | GENEF    | RAL        | STORAGE_A    | 4B Storage                                       | Ambiance            | •                |       | MONTHLY       | LOCATION       | RACKS      | S                              | Client             | _ | Print<br>F10 |
| Billing Code                                                                                                    |              | 7        | GENER.   | AL I       | OCAL_DELIVE  | R γ Local Del                                    | very                |                  |       | WEEKLY        | DELIVERY       | ORDER      | ŝ                              | UNITED             | - |              |
| STORAGE_AM                                                                                                    | SIANCE 🔳     | 8        | DG       |            | CONTAINER    | Container                                        | · Vanning /         | Stuffing         |       | DAILY         | CONTAINER      |            | ę                              | Date               |   | F11          |
| Billing Methor                                                                                                    | ±            | 10       | GENER.   | AL I       | DOCUMENTAT   | IC Documer                                       | ntation             |                  |       | DAILY         | DELIVERY       | ORDER      | ŝ                              | 4 /07/2007         | • | Delete       |
| LOCATION                                                                                                    | •            | 11       | GENER.   | AL :       | STORAGE_REC  | EII Storage (                                    | Charges (R          | sceipt)          |       | DAILY         | LOOSE          |            | ŝ                              | Status             |   | () F9        |
| Billing Period                                                                                                    |              | 12       | GENER.   | AL I       | CONTAINER 2  | ONTAINER 20 Continer Stuffing / Unstuffing 20 ft |                     |                  | DAILY |               |                |            | ACTIVE                         | _                  |   |              |
| MONTHLY                                                                                                    | •            | 13       | GENER.   | AL (       | CUSTOM_PERI  | MI' Customs                                      | Permit              |                  |       | DAILY         | RECEIPT        |            | ŝ                              |                    | 1 |              |
| Trx Date Type                                                                                                    | ,            | 14       | GENER.   | AL I       | BG_USE       | Bank Gua                                         | arantee Use         | 9                |       | DAILY         | LOOSE          |            | ç                              | Header             |   |              |
| ACTUAL                                                                                                    | •            | 15       | GENER.   | AL (       | CONTAINER 4  | 0 Vanning a                                      | and devann          | ing of Container | 40 ft |               | UNIT           | CONTAINER  |                                | Terms              |   |              |
| C Surcharge                                                                                                    |              | 16       | GENER    | AL :       | SHRINKWRAP   | Shrinkwra                                        | opina               |                  |       | MONTHLY       | RECEIPT        | UNIT       | <ul> <li></li> <li></li> </ul> | Details            |   |              |
| Billable Servi                                                                                                    | ces Rate     |          |          |            |              |                                                  |                     |                  |       | Grade Tune    | List D         | ate.       |                                | Datas              | _ |              |
| Grade Type                                                                                                    | Order Type   |          | Tier >   | Tier <=    | Unit Rate    | Flat Amount                                      | Percent of<br>Sales | Price Type       |       | NON-BONDED    | • Circ Pa      | ace        | _                              | Nates              |   |              |
| NON-BONDED                                                                                                    | DG           |          | 0        | 999999999  | 10           |                                                  |                     |                  |       | Zone Type     | Fixed /        | Amount     |                                |                    |   |              |
| NON-BONDED                                                                                                    | GENERAL      |          | 0        | 99999999   | 5            |                                                  |                     |                  |       | ZONE1         | -              |            |                                |                    |   |              |
| NON-BONDED                                                                                                    | ZONE1        |          | 0        | 999999999  | 8            |                                                  |                     |                  |       | Tier >        | Percen         | t of Price |                                |                    |   |              |
|                                                                                                    |              |          |          |            |              |                                                  |                     |                  | _     |               | -              |            |                                |                    | 1 |              |
|                                                                                                    |              |          |          |            |              |                                                  |                     |                  |       | Tier =        | Price T        | une        |                                | Activate Quotation |   |              |
|                                                                                                    |              |          |          |            |              |                                                  |                     |                  |       |               |                | <i>n~</i>  | •                              | File Attachment    |   | Home         |
|                                                                                                    |              |          |          |            |              |                                                  |                     |                  |       |               |                |            |                                |                    | _ | F12          |
| Meru Opton/Message                                                                                                    |              |          |          |            |              |                                                  |                     |                  |       |               |                |            |                                |                    |   |              |

To define charges by Zone Location

- 1. Set up the storage charge by Location
  - a. using one of the Storage Location option

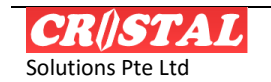

- i. User must comprehand the implication when charging by Storage type of Location
  - When using PLANNED date the locations (and their Storage type) are that at the (opening of) bill (start date of billing period) date, not the 'current' stock position.
- 2. Switch to the Rate page
  - a. Select the Zone Type
  - b. Specify the Tier From / to and the charageable rate
- 3. Save
- 4. Repeat for every applicable Zones
  - a. If any the Zone is not defined for any occupied location, the locations will not be charged when billing is computed.

## **3.2.** User-Definable Parameters

Beside the pre-defined parameters, a number of others that are user-definable need to be setup before the system can operate.

They are:

- 1. Currency
  - a. The currency to be used to charge client for service
- 2. Payment Term
  - a. Payment terms that are extended to the client
- 3. Billable Services code
  - a. The services that the warehouse perform on behalf of and chargeable to the clients
- 4. Billing Group
  - a. Billable service codes grouping
- 5. Billing Factor
  - a. This is a mark-up or mark-down factor.
    - i. By default, it is 1
    - ii. It is user define
    - iii. It must be used judiciously and typically should be applied only to billable by volume and/or weight to avoid discrepancy between billable and stock balance
- 6. Ship Mode
  - a. Enable set up of different rate for different shipment mode
- 7. Destination Region
  - a. Enable set up of destination based rate
- 8. Tax Type
  - a. Allow set up of different effective tax code for different services

### **3.2.1.** Other User Defined Parameters

Following parameters are user definable

- 1. GL Account Code
- 2. GL Account Category
- 3. Bank Code
- 4. Bank Accounts Type

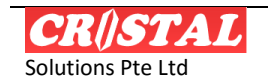

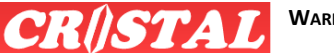

- 5. Currency
- 6. Payment Term
- 7. Billable Services
- 8. Bill Group

| () CRiSTAL Services Billin        | g Module                                |                   |            |              |         |                    |
|-----------------------------------|-----------------------------------------|-------------------|------------|--------------|---------|--------------------|
| System Edit Process Manag         | e Reports Admin Add-On                  |                   |            |              |         |                    |
| Billing - Billing Paramete        | r Maintenance                           |                   |            |              |         | Clear - F6         |
| GL Account Code                   | GL Account Catetory                     | Bank Code         | Bank a     | Account Type |         |                    |
| Currency                          | Payment Term                            | Billable Services | Bill       | ling Group   |         | Find - F7          |
| Parameter Code                    | Description                             |                   | Updated By | Date Updated |         |                    |
| SGD                               | Singapore Dollars                       |                   | CRISTAL1   | 19/08/2003   |         | Save - F8          |
|                                   |                                         |                   |            |              |         |                    |
|                                   |                                         |                   |            |              |         | Print - F10        |
|                                   |                                         |                   |            |              |         | Droutionu E11      |
|                                   |                                         |                   |            |              |         | Preview - FII      |
|                                   |                                         |                   |            |              |         | Dates To           |
|                                   |                                         |                   |            |              |         | Delete - F9        |
|                                   |                                         |                   |            |              |         |                    |
|                                   |                                         |                   |            |              |         |                    |
|                                   |                                         |                   |            |              |         |                    |
| Parameter Code                    |                                         | Parameter Value   |            | Updated By   |         |                    |
|                                   | •                                       |                   | -          |              |         |                    |
| Description                       |                                         |                   |            | Date Updated | _       | l                  |
|                                   |                                         |                   |            |              |         | Return - F12       |
| Comment Harm Cristel Cell II      | Dilling Dilling Devenden Mais (         |                   |            |              |         | j                  |
| Current User: Cristal Solutions 1 | Billing - Billing Parameter Maintenance |                   |            | C            | atabase | : cristalwms_kline |

These are to be configured under Admin | Billing Parameter Maintenance as shown below.

To define the values of the required parameter

- 1. Select the button by click on it.
- 2. Input the value or Parameter Code
- 3. Specify the Description
- 4. Click Save or press the F8 function key.
- 5. Repeat 2 to 4 until required values for the parameter is updated

Repeat the step for the next parameters.

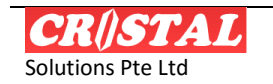

# 4. SETTING THE BILLABLE SERVICES COMPUTATION

This is the area function of the 3PL billing module.

What defined in this function determine the computation of the billable services to be charged to a client.

The setup is designed in the format of preparing of a quotation. This enables the user to use the system to generate the quotation, have it approved and then activate the quotation to commence the services to the client. This eliminates the possibility of data entry error as the printed quotation that a client would be exactly the data that have been updated.

Once the quotation is activated, the computation of the billable services is taken over by a scheduled job in the Microsoft SQL Server.

However, a billable services maintenance function together with a manual triggered computation is provided to enable the user to make amendment as and when such a need arise.

The manual triggered computation disregards whatever computation that the system may have performed. The onus is therefore on the user to manage and control the manual computation.

## 4.1. Company-Client Relations

Before a quotation can be defined for a client, it is necessary to specify under which Company is to be billed under.

The Company is specified under the Client Profiles in the circled combobox.

## 4.1.1. Company-Client Relations Enquiry

To ensure the relations have been defined, inquiry can be made in Service Billing | | Inquiry | Company=Client Relations Query.

Select the company and the client under it will be listed as below:

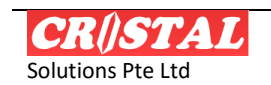

| Company-Clie       | nt Relatio | n Query                             |          | D           |
|--------------------|------------|-------------------------------------|----------|-------------|
| Company one        |            |                                     | 1        | Clear - F6  |
| CSPL 💌             | Client ID  | Client Name                         | Status   | MA ET       |
| Not Applicable     | ERC001     | Euraco Finefood Pte Ltd             | INACTIVE | FILL - FY   |
|                    | MPO        | MPO ASIA CO., LTD                   | ACTIVE   |             |
| List Order Details | UNITED     | UNITED HOME ENTERTAINMENT CO., LTD  | ACTIVE   | Save - F8   |
|                    | UNITED2    | UNITED2 HOME ENTERTAINMENT CO., LTD | ACTIVE   | 8           |
|                    | VMI CLT1   | VMI Client 1                        | ACTIVE   | Print - F10 |
|                    | VMI CLT2   | VMI Client 2                        | ACTIVE   | D,          |
|                    | VMI CUST   | VMI Customer                        | ACTIVE   | Preview - F |
|                    | WCL001     | Wine Caviar LLP                     | ACTIVE   | $\sim$      |
|                    | WWP001     | Winewise 1 Pte Ltd                  | INACTIVE | Delete - FS |
|                    |            |                                     |          |             |
|                    |            |                                     |          |             |

# 4.2. Setting up a Quotation

| 🖲 CRiSTAL Warehouse Management System (5.396.         | 2 Build 445)                |                        |                      |               |
|-------------------------------------------------------|-----------------------------|------------------------|----------------------|---------------|
| System Favorites Inquiry Operations Import / Export S | itock Management Se         | rvices Billing Reports | Basic Accounting     |               |
| Customer Service Remote Warehouse Passenger Control A | aministration Develo        | pment                  |                      |               |
| A Billable Services Setup                             |                             |                        |                      |               |
| Company Quotation Reference Date                      | Status                      | Header                 | Details              | ea            |
| CSPL V 00000006 V 2007-07-04 V                        | ACTIVE                      | Terms                  | Rates                | Find - F7     |
| Client Information                                    |                             |                        |                      |               |
| Client                                                | Currency                    | Valid From Mi          | nimum Total          | Save - F8     |
| UNITED UNITED HOME ENTERTAINMENT CO., LTD             | SGD 💌                       | 2007-07-04 🗾 49        | 90                   | -             |
| Street                                                | Payment Term                | Valid Till             |                      | Print - F10   |
| 2/4 Samakkee Prakanphai Building                      | CASH 🔻                      | 2010-09-30 💌           |                      | D.            |
| Viphavadee Rangsit Tungsonghong Lak Si                | Remark 1                    |                        |                      | Preview - F11 |
|                                                       | Reference above,            |                        |                      | ×             |
| Bangkok                                               |                             |                        |                      | Delete - F9   |
| State Country Bostal Code                             |                             |                        |                      |               |
| THAILAND V 10210                                      |                             |                        |                      |               |
| Telephone Fax Number                                  | Remark 2                    |                        |                      |               |
| 662-9550561-3 662-9550564                             | Fpr clarification, please o | ontact                 |                      |               |
| Attention                                             |                             |                        |                      |               |
|                                                       | Yours Sincerely             |                        |                      |               |
| Copy Ouotation Lines                                  |                             |                        |                      |               |
| Source Company Source Quotation Ref                   | Daniel LEE                  |                        |                      |               |
|                                                       |                             |                        |                      |               |
| Copy Terms and Conditions from Source Quotation       |                             |                        | File Attachment      |               |
| Delete Details Copy Details from Source Quotation     |                             |                        | Activate Quotation   | r 💼 🗌         |
|                                                       |                             |                        |                      | Return - F12  |
| Current: Default Admin ID Billable Services Setup     | CRISTAL                     | frm3SBBillingSetup     | Database: cristalwms |               |

To set up the computation for a client, a quotation needs to be created.

In the above screen

- 1. Specify the company that the quotation is prepared under
- 2. Select the client<sup>3</sup>, change any of the data if required
- 3. Specify the Valid From date
- 4. Specify the Valid Till date
- 5. Select the currency
- 6. Select the Payment Term

<sup>&</sup>lt;sup>3</sup> A new client must be first defined before the quotation can be created and the Company-Client Relationship be defined. See Client Profiles setup for details.

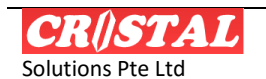

- 7. Specify the Minimum Total, if applicable
  - a. This will be invoked if the billable total is less than the specified
- 8. Click Save
- 9. A quotation reference will be given by the system.

We are now ready to prepare the computation details.

### 4.2.1. Terms and Conditions

In version 5.396.2, the function is enhanced to enable user to specify and update the Terms and Conditions of a quotation.

This enables a quotation to be printed and send to potential client. This eliminates error in the setup of a quotation that has been agreed by the client.

Select Terms button

| CRI             | STAL Warehouse Management System (5.396.2 Build 445)                                                                                                    |           |                      |               |
|-----------------|----------------------------------------------------------------------------------------------------|-----------|----------------------|---------------|
| Syster<br>Custo | n Favorites Inquiry Operations Import/Export Stock-Management Services Billing R<br>ner Service Remote Warehouse Passenger Control Administration Development | eports Ba | isic Accounting      |               |
| 🖮 Bil           | able Services Setup                                                                                                    |           |                      |               |
| Com             | any Quotation Reference Date Status Header                                                                                                    |           | Details              | Clear - F6    |
| LIC24           | - 2007-07-04 • ACTIVE Terms                                                                                                    |           | Rates                | Find - F7     |
| Tern            | s and Conditions                                                                                                    |           |                      |               |
| Line<br>Seq     | Term Description                                                                                                    | User ID   | Last<br>Modified     | Save - F8     |
| 10              | Unless otherwise stated, all tariffs are subject to GST.                                                                                                    | CRISTAL1  | 2010-12-26           | Print - F10   |
| 15              | Out of Pocket charge to be billed at cost plus 10%                                                                                                    | CRISTAL1  | 2010-12-29           | D             |
| 20              | All prices quoted are subject to changes without prior notice.                                                                                                | CRISTAL1  | 2010-12-25           | Preview - F11 |
| 30              | All other charges (if any) not incurred by Guthrie Marketing (S) Pte Ltd, namely by PSA, Singapore Customs, Shipping                                          | CRISTAL1  | 2010-12-25           | ~             |
| 40              | For duty payment, application is subject to prior full payment of Customs duties & GST.                                                                       | CRISTAL1  | 2010-12-25           | Delete - F9   |
| 50              | A service fee of 1% per month may be levied on out of pocket charges paid on your behalf.                                                                     | CRISTAL1  | 2010-12-25           |               |
| 60              | Credit term is strictly one month based on the invoice date. Thereafter, a finance charge of 1% per month on                                                  | CRISTAL1  | 2010-12-25           |               |
| 70              | Company Marketing (S) Pte Ltd reserves the rights not to release goods until payment are received for outstanding                                             | CRISTAL1  | 2010-12-25           |               |
| 80              | All goods bonded in Company Marketing (S) Pte Ltd are not covered under insurance.                                                                            | CRISTAL1  | 2010-12-25           |               |
| 90              | Our warehouse storage facilities is subject to space availability and we are NOT equipped with air condition storage                                          | CRISTAL1  | 2010-12-25           |               |
| 100             | Company Marketing (S) Pte Ltd^s normal working hours are as follows:                                                                                          | CRISTAL1  | 2010-12-25           |               |
| 110             | Requisition of order will be as follows :                                                                                                    | CRISTAL1  | 2010-12-25           |               |
| Line            | Term                                                                                                    |           |                      |               |
| 100             | Company Marketing (S) Pte Ltd^s normal working hours are as follows:                                                                                          |           | ^                    |               |
|                 | Office Working Hours                                                                                                    |           |                      |               |
|                 |                                                                                                    |           |                      |               |
|                 | Monday - Thursday : 0830 hrs - 1800 hrs<br>Friday : 0820 hrs - 1720 hrs                                                                                       |           |                      |               |
|                 | Sat, Sun & PH : Closed                                                                                                    |           |                      |               |
|                 |                                                                                                    |           |                      | Return - F12  |
| Current: I      | efault Admin ID Billable Services Setup CRISTAL frm3SBBillingt                                                                                                | Setup     | Database: cristalwms |               |

- 1. Leave Line blank for new term
- 2. Input the Term
- 3. Click Save
  - a. The Line numbering is in Tens. This is to facilitate insertion of terms and conditions when required.
  - b. Repeat as required.

### 4.2.2. Defining the Computation Details

To define the billable services and computation method, select the Service Type

- 1. Adhoc services
  - a. These services that occurred on an adhoc or on request basis. This needs to be recorded as and when it occurred.
- 2. System derived services
  - a. Services that can be derived by associating to 1 more of the Warehouse Tasks
- 3. Storage services

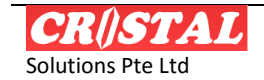

#### 4.2.2.1. Defining Adhoc Service

Δ

To define an Adhoc service, select 'ADHOC' for Service Type. Fields that are not required are greyed off.

| 0                                                                                 | CRi     | STAL Ware       | house Manag       | ement System (5.396.2 Bui            | ld 445)     |            |            |            |                      |                  |  |
|-----------------------------------------------------------------------------------|---------|-----------------|-------------------|--------------------------------------|-------------|------------|------------|------------|----------------------|------------------|--|
| Sy                                                                                | sten    | n Favorites     | Inquiry Oper      | ations Import/Export Stock M         | lanagemen   | t Services | Billing    | Reports    | Basic Accounting     |                  |  |
|                                                                                   | Istor   | ner Service     | kemote wareno     | use Passenger Control Adminis        | stration L  | vevelopmer | IC         |            |                      | 1                |  |
| -                                                                                 | Bill    | able Servi      | ces Setup         |                                      |             |            |            |            |                      | Close F6         |  |
| Г                                                                                 | Comp    | bany            | Quotation Refere  | ence Date Status                     |             |            | Header     |            | Details              | 44               |  |
|                                                                                   | CSPL    |                 | ▼ 00000006        | ▼ 2007-07-04 ▼ ACTIV                 | E           |            | Terms      |            | Rates                | 979<br>Find - F7 |  |
| - Billable Services - Row are selectable only when Service Detail frame is active |         |                 |                   |                                      |             |            |            |            |                      |                  |  |
| Ιr                                                                                | Line    | Dilling Control | pill code         | Description                          | Billing     | Billing    |            | Service    | Cala datian Marthau  | Save - F8        |  |
|                                                                                   | No      | Billing Group   | Bill Code         | Description                          | Period      | Method     | UUM        | Туре       |                      | 6                |  |
|                                                                                   | 1       | GENERAL         | HANDLING IN       | Handling In                          | MONTHLY     | LOOSE      |            | SYSTEM     | SERVICE_LOOSE        | Print - F10      |  |
|                                                                                   | 2       | GENERAL         | HANDLING OUT      | Handling Out                         | WEEKLY      | DELIVERY   | ORDER      | SYSTEM     | SERVICE_DELIVER      |                  |  |
|                                                                                   | 3       | GENERAL         | STORAGE_AMBIAN    | Storage Ambiance                     | DAILY       | LOOSE      |            | STORAGE    | STRAIGHT_STOR/       | Preview - F11    |  |
|                                                                                   | 7       | GENERAL         | LOCAL_DELIVERY    | Local Delivery                       | WEEKLY      | DELIVERY   | ORDER      | SYSTEM     | SERVICE_DELIVER      | ×                |  |
|                                                                                   | 8       | DG              | LABELLING         | Labelling                            | DAILY       | CARTON     | PACKS      | SYSTEM     | SERVICE_CARTON       | Delete - F9      |  |
|                                                                                   | 10      | GENERAL         | DOCUMENTATION     | Documentation                        | DAILY       | DELIVERY   | ORDER      | SYSTEM     | SERVICE_DELIVER      |                  |  |
|                                                                                   | 11      | GENERAL         | STORAGE_RECEIPT   | Storage Charges (Receipt)            | DAILY       | LOOSE      |            | SYSTEM     | SERVICE_LOOSE        |                  |  |
|                                                                                   | 12      | GENERAL         | CONTAINER 20      | Continer Stuffing / Unstuffing 20 ft | DAILY       |            |            | FIXED      |                      |                  |  |
|                                                                                   | 13      | GENERAL         | CUSTOM_PERMIT     | Customs Permit                       | DAILY       | RECEIPT    |            | SYSTEM     | SERVICE_RECEIPT      |                  |  |
|                                                                                   | <       |                 |                   |                                      |             |            |            |            | >                    |                  |  |
| Ļ                                                                                 | .ine    | Service Type    | Handling In       |                                      | Trx Da      | te Type    | ProRate N  | Method     | Ship Mode            |                  |  |
|                                                                                   | 1       | SYSTEM -        | Handling In       |                                      | PLANN       | JED 🚬      | NA         | •          |                      |                  |  |
| E                                                                                 | Billing | Group           |                   |                                      | Rate M      | 1ethod     | Free Day   | s Option   | Destination Region   |                  |  |
|                                                                                   | GENE    | RAL 💌           |                   |                                      | EFFEC       | TIVE       | NA         | -          | <b>•</b>             |                  |  |
| 9                                                                                 | Servio  | e Billing Code  | Calculation Metho | od Billing Period                    | Step/M      | 1in Option | Free Day   | s FTE Unit | Тах Туре             |                  |  |
|                                                                                   | HAND    | LING IN 🗾 💌     | SERVICE_LOOSE     | MONTHLY                              | ▼ BILL_F    | REF-DATE 💌 |            | 0.00125    | NA                   |                  |  |
| E                                                                                 | Billing | Method          | UOM               | Warehouse Task Bill Fa               | ctor Minimu | um Charge  | Whse Co    | st Group   | Next Computation     |                  |  |
| [                                                                                 | LOOS    | e 🔻             |                   | PUT AWAY                             | 1           | 50         | HANDLIN    | IG 🔹       | <u></u>              | r and a second   |  |
| Ľ                                                                                 |         |                 |                   |                                      |             |            |            |            |                      | Return - F12     |  |
| Curr                                                                              | ent: D  | efault Admin ID | Billable Services | s Setup                              | CRISTAL     |            | frm3SBBill | ingSetup   | Database: cristalwms | II               |  |

- 1. Leave Line No blank for new service else select Line by click the required row in the grid box
- 2. Select the Billing Group that the service is to be grouped under
- 3. Select the Service Billing Code
  - a. This must be created first under User Defined Parameters
  - b. The system allows user to define the Billing Code. The onus is no the user to define them intelligently such that it is meaningful to other user.
- 4. Select the UOM that the services is to be charged
- 5. Specify the Step / Min Charge Option (Level), if applicable
  - a. If specified, it is applicable to applying of Step Charge (Rate Method) and Minimum Charge.
- 6. Specify the Minimum Charge amount, if applicable
- 7. Specify Billing Factor
  - a. Leave it as 1
  - b. This is currently applicable to Storage service when the calculation is in Volume, Weight or Revenue Ton
- 8. Select the Free Period method and specify the number of days free
  - a. Leave it as 'NA' as it is currently not activated.
  - b. Leave the Free Days blank
- 9. The Next Computation is not applicable for Adhoc services
- 10. Click Save to update the Service
- 11. Select Rates

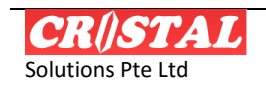

WAREHOUSE MANAGEMENT SYSTEM

| 🛛 CRi                                                                                             | STAL Ware      | house Man     | agement      | System        | (5.396.2       | Bui    | ld 445)   | )        |       |           |           |                    |                  |
|---------------------------------------------------------------------------------------------------|----------------|---------------|--------------|---------------|----------------|--------|-----------|----------|-------|-----------|-----------|--------------------|------------------|
| Systen                                                                                            | n Favorites    | Inquiry O     | perations    | Import / E    | export Sto     | ick M  | lanagem   | ent Se   | rvice | s Billing | Reports   | Basic Accounting   |                  |
| Custor                                                                                            | tier Service   | Kernote Ware  | nouse Pa     | assenger U    | ontroi Ad      | minis  | stration  | Develo   | pme   | nt        |           |                    |                  |
| 🐜 Bill                                                                                            | able Servi     | ces Setup     |              |               |                |        |           |          |       |           |           |                    |                  |
| Com                                                                                               | pany           | Quotation Re  | ference      | Date          | 9              | Status |           |          |       | Header    | · [       | Details            | Clear - ro       |
| CSPI                                                                                              |                | ▼ 00000006    | •            | 2007-07-04    | -              | ACTIV  | 'E        | _        |       | Terms     |           | Rates              | 649<br>Find - F7 |
| - Billable Services - Row are selectable only when Service Detail frame is active                 |                |               |              |               |                |        |           |          |       |           |           |                    |                  |
| Line                                                                                              |                |               | _            |               |                |        | Billing   | Bill     | ina   |           | Service   | <b>^</b>           | Save - F8        |
| No                                                                                                | Billing Group  | Bill Code     | Descript     | ion           |                |        | Period    | Met      | hod   | UOM       | Туре      | Calculation Method |                  |
| 7                                                                                                 | GENERAL        | LOCAL_DELIVER | RY Local De  | livery        |                |        | WEEKLY    | / DELIV  | /ERY  | ORDER     | SYSTEM    | SERVICE_DELIVER    | Print - F10      |
| 8 DG LABELLING Labelling DAILY CARTON PACKS SYSTEM SERVICE_CARTON                                 |                |               |              |               |                |        |           |          |       |           |           |                    |                  |
| 10                                                                                                | GENERAL        | DOCUMENTATI   | ON Documer   | ntation       |                |        | DAILY     | DELIV    | /ERY  | ORDER     | SYSTEM    | SERVICE_DELIVER    | Preview - F11    |
| 11                                                                                                | GENERAL        | STORAGE_REC   | EIPT Storage | Charges (Rec  | eipt)          |        | DAILY     | LOC      | SE    |           | SYSTEM    | SERVICE_LOOSE      | ×                |
| 12                                                                                                | GENERAL        | CONTAINER 20  | Continer     | Stuffing / Un | stuffing 20 ft |        | DAILY     |          |       |           | FIXED     |                    | Delete - E9      |
| 13                                                                                                | GENERAL        | CUSTOM_PERM   | IT Customs   | Permit        |                |        | DAILY     | RECE     | EIPT  |           | SYSTEM    | SERVICE_RECEIPT    |                  |
| 14                                                                                                | GENERAL        | BG_USE        | Bank Gui     | arantee Use   |                |        | DAILY     | LOC      | SE    |           | SYSTEM    | SERVICE_LOOSE      |                  |
| 15                                                                                                | GENERAL        | CONTAINER 40  | ) Vanning    | g and devan   | ning of        |        |           | UN       | IT    | ONTAINE   | ADHOC     |                    |                  |
| 16                                                                                                | GENERAL        | SHRINKWRAP    | Shrinkwi     | apping        |                |        | MONTHL    | Y RECE   | EIPT  | UNIT      | SYSTEM    | SERVICE_RECEIPT    |                  |
| <                                                                                                 | j              |               |              |               |                |        |           |          |       |           |           | >                  |                  |
| Line                                                                                              | Service Type   | Billable Ser  | vices Rate – |               |                |        |           |          |       | Grade Ty  | /pe       | Order Type         |                  |
| 15                                                                                                | ADHOC          | Tipr >        | Tier <=      | Linit Rate    | Elat ámount    | Perc   | ent of Pr | ice Tyne |       | NON-BO    | NDED 🔻    |                    |                  |
| Billing                                                                                           | Group          |               |              | onicroado     |                | Sa     | ales ''   |          | _     | Tier Gre  | ater Than | Tier To            |                  |
| GENE                                                                                              | RAL 💌          | 0             | 999999999    | 140           | I              |        |           |          |       | 0         | -         | 99999999           |                  |
| Servic                                                                                            | e Billing Code |               |              |               |                |        |           |          |       | Unit Rate |           | Fixed Amount       |                  |
| CONT                                                                                              | AINER 40 💌     |               |              |               |                |        |           |          |       | 140       |           | 0                  |                  |
| Billing                                                                                           | Method         |               |              |               |                |        |           |          |       | Percent   | of Price  | Price Type         |                  |
| UNIT                                                                                              | v              |               |              |               |                |        |           |          |       | 0         |           |                    |                  |
|                                                                                                   |                |               |              |               |                |        |           |          |       |           |           | ,                  | Return - F12     |
|                                                                                                   | 4 4 4 4 4 4    |               |              |               |                | _      | [         |          |       |           |           |                    |                  |
| Current: Default Admin ID Billable Services Setup CRISTAL frm3SBBillingSetup Database: cristalwms |                |               |              |               |                |        |           |          |       |           |           |                    |                  |

- 12. Specify Grade Type
  - a. Bonded
  - b. Non-Bonded
- 13. Specify the Tier Greater Than
- 14. Specify the Tier To
- 15. Specify the appropriate Rate Chargeable (the options are mutual exclusive)
  - a. Unit Rate
    - i. Leave Fixed Amount as 0 as it is not applicable.
  - b. Fixed Amount
  - c. Percent of Price
    - i. Price Type
- 16. Click Add/Update Activity Tier
- 17. Repeat 1 to 16 for next Adhoc service.

#### 4.2.2.2. Defining System Derived Services

To define a System derived service, select 'SYSTEM for Service Type. Fields that are not required are greyed off.

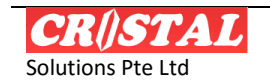

| Billa<br>Com                                                                                           | ble Services S        | etup<br>Ouotation Refe          | rence Date Statu                                                                                                    | IS            |            | Heade   | r          | Terms              | Clear - F6             |
|----------------------------------------------------------------------------------------------------|-----------------------|---------------------------------|----------------------------------------------------------------------------------------------------|---------------|------------|---------|------------|--------------------|------------------------|
| CSPI<br>Billal                                                                                         | L<br>ble Services - I | 00000006  Row are selectable    | 2007-07-04     ACT     ACT     Act     Act     Ac | IVE<br>active |            | Detail  | ;          | Rates              | <b>#1</b><br>Find - F7 |
| Line Billing Group Bill Code Description Billing Period Billing Billing UOM Service Calculation Method |                       |                                 |                                                                                                    |               |            |         |            |                    |                        |
| 1                                                                                                    | GENERAL               | HANDLING IN                     | Handling In                                                                                                    | MONTHLY       | LOOSE      |         | SYSTEM     | SERVICE_LOOS       | a                      |
| 2                                                                                                    | GENERAL               | HANDLING OUT                    | Handling Out                                                                                                    | WEEKLY        | DELIVERY   | ORDER   | SYSTEM     | SERVICE_DELIVE     | Print - F10            |
| 3                                                                                                    | GENERAL               | STORAGE_AMBIA                   | Storage Ambiance                                                                                                    | DAILY         | LOOSE      |         | STORAGE    | STRAIGHT_STO       |                        |
| 7                                                                                                    | GENERAL               | LOCAL_DELIVERY                  | Local Delivery                                                                                                    | WEEKLY        | DELIVERY   | ORDER   | SYSTEM     | SERVICE_DELIVE     | Preview - E1           |
| 8                                                                                                    | DG                    | LABELLING                       | Labeling                                                                                                    | DAILY         | CARTON     | PACKS   | SYSTEM     | SERVICE_CARTC      |                        |
| 10                                                                                                    | GENERAL               | DOCUMENTATION                   | Documentation                                                                                                    | DAILY         | DELIVERY   | ORDER   | SYSTEM     | SERVICE_DELIVE     | X                      |
| 11                                                                                                    | GENERAL               | STORAGE_RECEIF                  | Storage Charges (Receipt)                                                                                                    | DAILY         | LOOSE      |         | SYSTEM     | SERVICE_LOOSE      | Delete - F9            |
| 12                                                                                                    | GENERAL               | CONTAINER 20                    | Continer Stuffing / Unstuffing 20 ft                                                                                                    | DAILY         |            |         | FIXED      |                    |                        |
| 13                                                                                                    | GENERAL               | CUSTOM_PERMIT                   | Customs Permit                                                                                                    | DAILY         | RECEIPT    |         | SYSTEM     | SERVICE_RECEIP     |                        |
| <                                                                                                    |                       |                                 |                                                                                                    |               |            |         |            | >                  |                        |
| Line                                                                                                   | Service Type          | Handling In                     |                                                                                                    | Billing       | Period     | Trx Dat | е Туре     | ProRate Method     |                        |
| 1                                                                                                    | SYSTEM                | <ul> <li>Handling In</li> </ul> |                                                                                                    | MON           | THLY 💌     | PLANN   | ED 💌       | NA                 |                        |
| Billing                                                                                                | g Group               |                                 |                                                                                                    | Rate M        | lethod     | Free Da | ys Option  | Ship Mode          |                        |
| GEN                                                                                                    | IERAL                 | -                               |                                                                                                    | EFFE          | TIVE -     | NA      | •          | -                  |                        |
| Servi                                                                                                  | ice Billing Code      | Biling Method                   | Calculation Method                                                                                                    | Step/I        | Min Option | Free Da | v FTE Unit | Destination Region |                        |
| HAN                                                                                                    | IDI ING IN            | LOOSE                           | ▼ SERVICE LOOSE                                                                                                    | T BILL        |            | 1       | 0.00125    | -                  |                        |
| Novt                                                                                                   | Computation           |                                 | Watchause Tack Bill Fac                                                                                                    | tor Minim     | um Charge  | J J     | ort Crown  | Tay Type           |                        |
| INC.                                                                                                   |                       |                                 |                                                                                                    | 1             | In Charge  |         |            |                    |                        |
| 1                                                                                                    | 1                     | 1                               | Y PUTAWAY                                                                                                    | 1             | 50         | HANDL   | UNG -      | NA 💌               |                        |

- 1. Leave Line No blank for new service else select Line by click the required row in the grid box
- 2. Select the Billing Group that the service is to be grouped under
- 3. Select the Service Billing Code
  - a. This must be created first under User Defined Parameters
  - b. The system allows user to define the Billing Code. The onus is on the user to define them intelligently such that it is meaningful to other user.
- 4. Select the Billing Period
  - a. If Billing Period is 'MONTHLY' the Prorate Method will be enabled
  - b. Option available is Half-Month and Days
    - i. For Half-Month, if the part of months is greater than 0.52, the Prorate factor will be round to 1
    - ii. For Days, the actual part month will apply
- 5. Select the Billing Method
- 6. Select the Calculation Method
  - a. Only appropriate method will be available for selection
- 7. Specify the Warehouse Task to be associated
- 8. Select the UOM that the services is to be charged, if available or applicable
- 9. Specify the Step / Min Charge Option (Level), if applicable
  - a. If specified, it is applicable to applying of Step Charge (Rate Method) and Minimum Charge.
- 10. Specify the Minimum Charge if applicable
- 11. Specify Billing Factor

c.

- Leave it as 1 or redefine as appropriate
  - i. Never specify as ZERO or NEGATIVE as then the service would free or the client will be paid instead
- d. This is currently applicable when the Billing Method is in Volume, Weight or Revenue Ton
- 12. Select the Free Period method and specify the number of days free

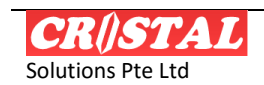

- e. Leave it as 'NA' as it is currently not activated.
- f. Leave the Free Days blank
- 13. Specify Ship Mode, if applicable
- 14. Specify Pro Rate option, if applicable
- 15. Specify Destination Region, if applicable
- 16. Specified the Next Computation or commencement of the computation, if system generated
- 17. Click Save to update
- 18. Select Rates command button
  - a. Specify the Tier Greater Than
  - b. Specify the Tier To
  - c. Specify the appropriate Rate Chargeable (the options are mutual exclusive)
    - i. Unit Rate
      - Leave Fixed Amount as 0 as it is not applicable.
    - ii. Fixed Amount
    - iii. Percent of Price
      - Price Type
  - d. Click Add/Update Activity Tier
  - e. Repeat if step rate
- 19. Repeat above for next System derived service.

#### 4.2.2.3. Defining Storage Services

To define Storage derived service, select 'STORAGE' for Service Type. Fields that are not required are greyed off.

| Billa                                                                                        | ble Services S  | etup  |               |                                |          |        |           |           |           |          |            |          |             | 3           | n                   |
|----------------------------------------------------------------------------------------------|-----------------|-------|---------------|--------------------------------|----------|--------|-----------|-----------|-----------|----------|------------|----------|-------------|-------------|---------------------|
| Com                                                                                          | oany            | 0     | uotation Refe | erence Date                    | Statu    | 5      |           |           |           | Heade    | r          | Te       | erms        | ٦           | Clear - F6          |
| CSP                                                                                          |                 | - 0   | 0000006       | ▼ 2007-07-04 ▼                 | ACTI     | VE     |           | — lī      |           | Details  | ;          | Ra       | ates        |             | A                   |
| Billa                                                                                        | ble Services -  | Row a | are selectabl | le only when Service Detail f  | frame is | active |           | ,         |           |          |            |          |             |             | Find - F7           |
| Line Billing Group Bill Code Description Billing Period Method UOM Service Calculation Metho |                 |       |               |                                |          |        |           |           | Save - F8 |          |            |          |             |             |                     |
| 1                                                                                            | GENERAL         | HAN   | DLING IN      | Handling In                    |          | MONT   | HLY       | LOOS      | E         |          | SYSTEM     | SERVIO   | E_LOOSE     |             | - 4                 |
| 2                                                                                            | GENERAL         | HAND  | DLING OUT     | Handling Out                   | WEE      | KLY    | DELIVE    | RY        | ORDER     | SYSTEM   | SERVIO     | E_DELIVE |             | Print - F10 |                     |
| 3                                                                                            | GENERAL         | STO   | RAGE_AMBI     | Storage Ambiance               |          | DAJ    | LY        | LOOS      | E         |          | STORAGE    | STRAI    | GHT_STC     |             |                     |
| 7                                                                                            | GENERAL         | LOCA  | AL_DELIVERY   | Local Delivery                 |          | WEE    | KLY       | DELIVE    | RY        | ORDER    | SYSTEM     | SERVIC   | CE_DELIVE   |             | LSA<br>Preview - E1 |
| 8                                                                                            | DG              | LABE  | LLING         |                                | DAI      | LY     | CARTO     | N         | PACKS     | SYSTEM   | SERVIO     | E_CARTC  |             |             |                     |
| 10                                                                                           | GENERAL         | DOCI  | UMENTATION    | Documentation                  |          | DAI    | LY        | DELIVE    | RY        | ORDER    | SYSTEM     | SERVIC   | CE_DELIVE   |             | ×                   |
| 11                                                                                           | GENERAL         | STO   | RAGE_RECEIF   | Storage Charges (Receipt)      |          | DAI    | LY        | LOOS      | E         |          | SYSTEM     | SERVIC   | E_LOOSE     |             | Delete - F9         |
| 12                                                                                           | GENERAL         | CON.  | TAINER 20     | Continer Stuffing / Unstuffing | 20 ft    | DAI    | LY        |           |           |          | FIXED      |          |             |             |                     |
| 13                                                                                           | GENERAL         | CUST  | FOM_PERMIT    | Customs Permit                 |          | DAI    | LY        | RECEI     | рт        |          | SYSTEM     | SERVIC   | CE_RECEIP   |             |                     |
| < 💷                                                                                          |                 |       |               |                                |          |        |           |           |           |          |            |          | >           |             |                     |
| Line                                                                                         | Service Type    | Sto   | orage Ambian  | ce                             |          | E      | Silling P | eriod     |           | Trx Date | е Туре     | ProRate  | Method      |             |                     |
| 3                                                                                            | STORAGE         | - St  | orage Ambian  | nce                            |          | ^      | DAILY     |           | •         | ACTUA    | L 🔽        | NA       | -           |             |                     |
| Billing                                                                                      | g Group         |       |               |                                |          | F      | late M    | ethod     |           | Free Da  | ys Option  | Ship Mo  | de          |             |                     |
| GEN                                                                                          | ERAL            | -     |               |                                |          | ~      | EFFEC     | TIVE      | -         | NA       | -          |          | -           |             |                     |
| Serv                                                                                         | ce Billing Code | Billi | ing Method    | Calculation Method             |          | 5      | step/M    | lin Optic | n         | Free Da  | v FTE Unit | Destinat | tion Region |             |                     |
| STO                                                                                          | RAGE_AMBIA      |       | DOSE          | ▼ STRAIGHT_STORAGE_LO          | OSE      | -      |           |           | -         |          |            |          | -           |             |                     |
| Next                                                                                         | Computation     | ,     | M             | Warehouse Task                 | Bill Fac | tor 1  | 4inimur   | m Charo   | e         | Whse O   | ost Group  | Tax Tyr  | ne          |             |                     |
|                                                                                              |                 |       |               | <b>V</b>                       | 1        | 1      |           |           | -         | STORA    | GE 🔻       | NA       | •           |             |                     |
|                                                                                              | <u>ii</u>       |       |               |                                |          | - 1    |           |           |           | 1        | _          | D        |             |             | Ē                   |

Only 1 Storage service should be defined per Billing Group unless specifically required. Otherwise the computation of Storage will be multiply by the number of Storage code defined

- 1. Leave Line No blank for new service else select Line by click the required row in the grid box
- 2. Select the Billing Group that the service is to be grouped under

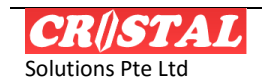

- 3. Select the Service Billing Code
  - a. This must be created first under User Defined Parameters
  - b. The system allows user to define the Billing Code. The onus is no the user to define them intelligently such that it is meaningful to other user.
  - c. The onus is on the user to specify a storage billing code.
- 4. Select the Billing Period
- 5. Select the Billing Method
- 6. Select the Calculation Method
  - a. Only appropriate method will be available for selection
- 7. Select the UOM that the services is to be charged, if available or applicable
- 8. Specify the Step / Min Charge Option (Level), if applicable
  - a. If specified, it is applicable to applying of Step Charge (Rate Method) and Minimum Charge.
- 9. Specify the Minimum Charge if applicable
- 10. Specify Billing Factor
  - a. Leave it as 1 or redefine as appropriate
    - i. Never specify as ZERO or NEGATIVE as then the service would free or the client will be paid instead
  - b. This is currently applicable when the Billing Method is in Volume, Weight or Revenue Ton
- 11. Select the Free Period method and specify the number of days free
  - a. Leave it as 'NA' as it is currently not activated.
  - b. Leave the Free Days blank
- 12. Specified the Next Computation or commencement of the computation
  - a. This is applicable if computation is system generated
- 13. Click Save to update Service
- 14. Select Rates command button
  - a. Specify the Tier Greater Than
  - b. Specify the Tier To
  - c. Specify the Unit Rate
    - i. Leave Fixed Amount as 0 as it is not activated.
  - d. Click Add/Update Activity Tier
  - e. Repeat if there is multi-tier
- 15. Work Unit
  - a. This is to be specified in term of FTE (Full Time Equivalent man-day)
  - b. This is used in Warehouse Costs Maintenance
- 16. Warehouse Cost Group
  - a. This is used in Warehouse Costs Maintenance
- 17. Repeat 1 to 14 for Storage of next Billing Group

#### 4.2.3. Deletion of Details

To remove a billable code from a quotation, it is necessary to remove the Billable Service Rate. When the last range is removed the Billable Code will be removed from the quotation.

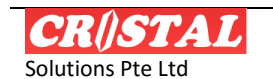

This is done by

- 1. Click the Billable Code row
- 2. Select Rate Setup
- 3. Click on the Billable Service Rate range
- 4. Click on the Remove Activity Tier
- 5. The Billable Service grid box will refresh and the Billable Service Rate will clear.
- 6. Select the Billable Code row again
- 7. Repeat 2 to 6 until all the rate ranges are removed.

#### 4.2.4. Activate a Quotation

The background job scheduled in the MS SQL Server will process only 'ACTIVE' quotation. A quotation therefore must be activated once it is approved.

For version 5.395.2 and before, only 1 quotation can be active at any one time. Therefore, if there is an existing active quotation, it must be CLOSED before a new quotation can be activated.

Subsequent releases have been enhanced to allow multiple quotations to be activated. However the validity period of the quotation must not overlap nor is gap between the quotation periods be allowed. Failure to ensure continuity of active quotations will result in missing or incorrect computation of billable.

If there are 2 or more different rates are to charged, they are to be under different billing group within the same quotation. This would be applicable services that are product related – each product would have to be classified into different Billing Group.

On clicking of the Set Quotation to Active button, a pop-up window will prompt for authorisation. The quotation will be activated only if correction authorisation is entered.

| Authorisation          |                |    |
|------------------------|----------------|----|
| Activate selec         | ted quotation? |    |
| Authoriser<br>Password |                |    |
| Clear                  | Cancel         | ok |

#### 4.2.5. Close Active Quotation

When an active quotation is no longer valid or replaced, it has to be closed.

On clicking of the Close Active Quotation button, a pop-up window will prompt for authorisation. The quotation will be closed only if correction authorisation is entered.

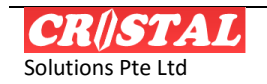

| Authorisation          | Authorisation |    |  |  |  |  |  |  |  |  |
|------------------------|---------------|----|--|--|--|--|--|--|--|--|
| Close selected         | d quotation?  |    |  |  |  |  |  |  |  |  |
| Authoriser<br>Password |               |    |  |  |  |  |  |  |  |  |
| Clear                  | Cancel        | ok |  |  |  |  |  |  |  |  |

# 4.2.6. Copying Quotation

Given that an active quotation cannot be amended when there is a minor change to some of the rate, function is provided to facilitate user to copy an active quotation to a new quotation.

This allows amendment to be made in the new quotation. After which, the original quotation is closed and new quotation be activate.

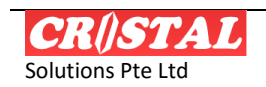

# 5. BILLABLE ACTIVITY MAINTENANCE

Billable activities are services performed by the warehouse operation that is to be charged to the client.

The function is for updating of activity that are computed by the system via the setup defined in the Services Computation setup, adhoc activity captured via the VA services update in the WMS, and/or manually input in this function.

This menu option incorporates 3 functions:

- 1. Add and Update Billable Service
- 2. Manual generate of derivable services and storage
- 3. Export and generate of debit note

### 5.1. Add and Update Billable Service

This enable to add and maintain billable services that are generated by the system automated job or entry from the WMS' VA Services.

| 🚺 CRISTAL War                                                | ehouse Manage                                                                                                    | ment Syst           | em (5.395.    | 4 Build 20)      |           | [           | _ 🗆 🗙         |  |  |  |
|--------------------------------------------------------------|----------------------------------------------------------------------------------------------------|---------------------|---------------|------------------|-----------|-------------|---------------|--|--|--|
| 🚵 Billable Acti                                              | vity Maintenan                                                                                                    | ce                  |               |                  |           |             | Clear - F6    |  |  |  |
| Company Cli<br>SSP.<br>Billing Reference Cu<br>50000012<br>S | Company       Client       Maintenance         SSPL       INITED       INITED HOME ENTERTAINMENT CO., LTD       Compute         Billing Reference       Currency       Status       Billing Date From       Billing Date To         00000012       SGD       CLOSED       01-01-2007       31-03-2007       Debit Note |                     |               |                  |           |             |               |  |  |  |
| Reference                                                    | Billing Date                                                                                                    | Line No             | Billing Group | Bill Code        | E         |             | - Save-10     |  |  |  |
| GLO00001                                                     | 05-02-2007                                                                                                    | 1                   | DEFAULT       | HANDLING IN      | F         | ×           | Print - F10   |  |  |  |
| GLO00001                                                     | 05-02-2007                                                                                                    | 2                   | DEFAULT       | F                | °C        | <u>A</u>    |               |  |  |  |
| GL000001                                                     | 09-02-2007                                                                                                    | 1                   | DEFAULT       | STORAGE_AM       | BIANCE F  | PC          | Preview - F11 |  |  |  |
| GLO00001                                                     | 09-02-2007                                                                                                    | 2                   | DEFAULT       | STORAGE_AMBI     | ANCE P    | ×C          | ×             |  |  |  |
| GLO00001                                                     | 10-02-2007                                                                                                    | 1                   | DEFAULT       | STORAGE_AMBI     | ANCE P    | °C          | Delete - F9   |  |  |  |
| GLO00001                                                     | 10-02-2007                                                                                                    | 2                   | DEFAULT       | STORAGE_AMBL     | ANCE F    | × ×         |               |  |  |  |
| Billable Activity Maint                                      | tenance                                                                                                    |                     |               |                  |           |             |               |  |  |  |
| Source Document Ref Li                                       | ine # Billing Group                                                                                                    | Billable Servic     | e Code        | Item Code        |           |             |               |  |  |  |
| GLO00001 ▼                                                   | 1 DEFAULT                                                                                                    | ▼ STORAGE_A         | MBIANCE -     | CHT-1650         |           | <u> </u>    |               |  |  |  |
| Billable Service Descriptio                                  | n<br>anco from 01, Jan 2007 to 21                                                                                                    | 1 Max 2007 ac at 00 | 2 Eab 2007    | Item Description |           |             |               |  |  |  |
| Billing LIOM                                                 | ance from or Jan 2007 to 3.<br>Jantity Linit Ra                                                                                                    | t mar 2007 as at 0: | ount          | I<br>Item LIOM   | Item Ouan | tity        |               |  |  |  |
|                                                              | 0 2.5                                                                                                    | 75                  | 5             | PC 💌             | 30        | ~~~         | Return - F12  |  |  |  |
| Current: Default Admin ID                                    | Billable Activity Maintenan                                                                                                    | ce                  | CRISTAL       | frm35BBillin     | ngEntry   | Database: c | ristalwms     |  |  |  |

The process in the Billable Services Maintenance in adding new billable service

- 1. Input or select the Billable Document Ref
- 2. Leave the Line # blank
  - a. System will automatically assigned the next number
- 3. Specify the Billing Group
- 4. Specify the Bill Code and update the Details
- 5. Select the Billing UOM
- 6. Input the Quantity
- 7. Input the Unit Rate
- 8. Optional input Item Code, Item UOM and Item Quantity, if applicable.
- 9. Click Save
  - a. The input is updated and the grid box is refreshed.
- 10. Repeat 1 to 9 for next Billable Services

To update existing record:

1. To update an existing click the row in the grid box

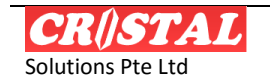

- a. The data will be transferred to the text boxes
- 2. Change, if applicable, the Billing Group
- 3. Change, if applicable, the Bill Code and update the Details
- 4. Change, if applicable, the Billing UOM
- 5. Change, if applicable, the Quantity
- 6. Change, if applicable, the Unit Rate
- 7. Optional Change, if applicable, Item Code, Item UOM and Item Quantity, if applicable.
- 8. Click Save
  - a. The input is updated and the grid box is refreshed.
- 9. Repeat 1 to 8 for next rows

### 5.2. Manual Generation of Derivable Services and Storage

| Ø  | CRISTA                                                                                                    | L Ware        | house          | Manage               | ment Sy     | stem (        | 5.395        | .4 Build      | 20)          |           |             | _    |               |
|----|----------------------------------------------------------------------------------------------------|---------------|----------------|----------------------|-------------|---------------|--------------|---------------|--------------|-----------|-------------|------|---------------|
| 4  | a Billabl                                                                                                    | e Activ       | ity Mai        | intenanc             | e           |               |              |               |              |           |             |      | Clear - F6    |
|    | Company                                                                                                    | Clien         | nt             |                      |             |               |              |               |              | Mainte    | nance       | -    | <i>8</i> 45   |
|    | CSPL                                                                                                    |               | TED            |                      | HOME ENTER  |               | 0., LTD<br>- |               | ĺ            | Com       | pute        |      | Find - F7     |
|    | Diming Date From Diming Date From Diming |               |                |                      |             |               |              | Dehit         | Note         | 1         |             |      |               |
| ļ  |                                                                                                    |               |                |                      |             | 101 01 200    | _            | 1 101 00 2007 |              |           |             |      | Save - F8     |
|    | Reference                                                                                                    | Billing Date  | Line No        | Billing Group        | Bill Code   | Bill UOM      |              | Bill Qty      | Currency     | U         | nit Rate 📤  | 1    |               |
|    | GLO00001                                                                                                    | 05-02-2007    | 1              | DEFAULT              | HANDLING IN | PC            |              | 30            | SGD          |           | , L         |      | Print - F10   |
|    | GLO00001                                                                                                    | 05-02-2007    | 2              | DEFAULT              | HANDLING IN | PC            |              | 20            | SGD          |           | Ę           | 1    |               |
|    | GLO00001                                                                                                    | 09-02-2007    | 1              | DEFAULT              | STORAGE_AM  | PC            |              | 30 SGD        |              |           | 2.5         |      | Dura investor |
|    | GLO00001                                                                                                    | 09-02-2007    | 2              | 2 DEFAULT STORAGE_AM |             |               | 20 SGD       |               |              |           | 2.5         |      | Preview - F11 |
|    | GLO00001                                                                                                    | 10-02-2007    | 1              | DEFAULT              | STORAGE_AM  | PC            | 30 SGD       |               |              |           | 2.5         |      | $\times$      |
|    | GLO00001                                                                                                    | 10-02-2007    | 2              | DEFAULT              | STORAGE_AM  | PC            | 20 SGD       |               |              |           | 2.5         |      | Delete - F9   |
|    | GLO00001                                                                                                    | 11-02-2007    | 1              | DEFAULT              | STORAGE_AM  | PC            |              | 30            | SGD          |           | 2.5         | 1    |               |
|    | GLO00001                                                                                                    | 11-02-2007    | 2              | DEFAULT              | STORAGE_AM  | PC            |              | 20            | SGD          |           | 2.5 🗡       |      |               |
|    | <                                                                                                    |               |                |                      |             |               |              |               |              |           | >           |      |               |
| ſ  | Compute Bi                                                                                                    | llable Servic | es             |                      |             |               |              |               |              |           |             |      |               |
|    |                                                                                                    |               |                |                      |             |               |              |               |              | Service 1 | fype        |      |               |
|    | Billing Group                                                                                                    |               | Bill Code      |                      |             | Calculation f | lethod       |               |              | Ac        | ihoc        |      |               |
|    | GENERAL                                                                                                    |               | STORAGE        | AMBIANCE             |             | STRAIGHT :    | TORAGE       | LOOSE         |              | Ser       | vices       |      |               |
|    |                                                                                                    |               |                |                      |             |               |              |               |              | Sto       | orage       |      |               |
|    |                                                                                                    |               |                |                      |             |               |              |               |              | Fi        | xed         |      |               |
|    |                                                                                                    |               |                |                      |             |               |              |               | ×            | Dec       |             |      | £             |
| L  |                                                                                                    |               |                |                      |             |               |              |               |              |           |             |      | Return - F12  |
| Cu | rrent: Default                                                                                                    | Admin ID      | Billable Activ | ity Maintenanc       | e           |               | CRISTAL      | 1             | rm35BBilling | Entry     | Database: c | rist | alwms         |

To manually trigger computation of derivable billable services

- 1. Select Compute Derivable Billable Services
- 2. Select Service Type to be derived
- 3. Select the Required Date or billing date
- 4. Click Process Billable Service
- 5. The system will generate the billable services and refresh the grid box on completion

### 5.3. Export and Create Debit Note

The generation of debit notes directly from the billable services is limited to direct line to line billing. If minimum charges and / or stepped charges are applied, it is enabled only at line level.

Complex application of minimum charge and stepped such as at reference, bill code, and billing group... is required to first generate the billing report and then manual raise the debit notes. This is due to the complexity of the billing and non-standard requirement of different sites.

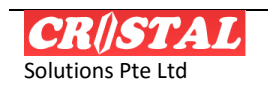

| Ø                                                                                  | CR                                                                                                    | iSTAL W         | /arehous     | e Man        | agemen        | t System    | (5.395   | .4 Build 20) |                |              |               |
|------------------------------------------------------------------------------------|----------------------------------------------------------------------------------------------------|-----------------|--------------|--------------|---------------|-------------|----------|--------------|----------------|--------------|---------------|
| 4                                                                                  | a Bi                                                                                                    | llable Ac       | ctivity M    | ainte        | nance         |             |          |              |                |              | Clear - F6    |
|                                                                                    | Company         Client         Maintenance           SSP         VINITED         UNITED HOME ENTERTAINMENT CO., LTD         Compute           Biling Reference         Currency         Status         Biling Date From         Biling Date To           D0000012         SGD         CLOSED         01-01-2007         31-03-2007         Debit Note |                 |              |              |               |             |          |              |                |              | Find - F7     |
|                                                                                    | Sel                                                                                                    | Reference       | Billing Date | Line No      | Billing Group | Bill Code   | Bill UOM | Bill Qty     | Currency       | د^           |               |
|                                                                                    | Y                                                                                                    | GLO00001        | 05-02-2007   | 1            | DEFAULT       | HANDLING IN | PC       | 30           | SGD            |              | Print - F10   |
|                                                                                    | γ                                                                                                    | GLO00001        | 05-02-2007   | 2            | DEFAULT       | HANDLING IN | PC       | 20           | SGD            |              |               |
|                                                                                    | γ                                                                                                    | GLO00001        | 09-02-2007   | 1            | DEFAULT       | STORAGE_AM  | PC       | 30           | SGD            |              | <u> </u>      |
|                                                                                    | Y                                                                                                    | GLO00001        | 09-02-2007   | 2            | DEFAULT       | STORAGE_AM  | PC       | 20           | SGD            |              | Preview - F11 |
|                                                                                    | γ                                                                                                    | GLO00001        | 10-02-2007   | 1            | DEFAULT       | STORAGE_AM  | PC       | 30           | SGD            |              | ×             |
|                                                                                    | Y                                                                                                    | GLO00001        | 10-02-2007   | 2            | DEFAULT       | STORAGE_AM  | PC       | 20           | SGD            |              | Delete - F9   |
|                                                                                    | γ                                                                                                    | GLO00001        | 11-02-2007   | 1            | DEFAULT       | STORAGE_AM  | PC       | 30           | SGD            |              |               |
|                                                                                    | Y<br>< 1                                                                                                    | GLO00001        | 11-02-2007   | 2            | DEFAULT       | STORAGE_AM  | PC       | 20           | SGD            | >            |               |
| Generate Debit Note Select All DeSelect All Debit Note Number Close Bill Reference |                                                                                                    |                 |              |              |               |             |          |              |                |              |               |
|                                                                                    | Pro                                                                                                    | ocess Debit N   | ote          |              |               |             |          | 1            | teopen Bill Re | eference     | Return - F12  |
| Cur                                                                                | rent: I                                                                                                    | Default Admin I | D Billable A | ctivity Mair | ntenance      |             | CRISTAL  | frm3SBE      | illingEntry    | Database: cr | istalwms      |

When creating debit note all the records that are in 'WAITING' status will be summarised to create the new debit note:

- 1. Select Debit Note Generation
- 2. Click 'Select All'
  - a. To unselect row that is not to be billed, double-click the row.
- 3. Click 'Process Debit Note'
- 4. On completion, a message will show the debit note number created and the number of lines processed.
- 5. The status of the billing reference will set to CLOSED.

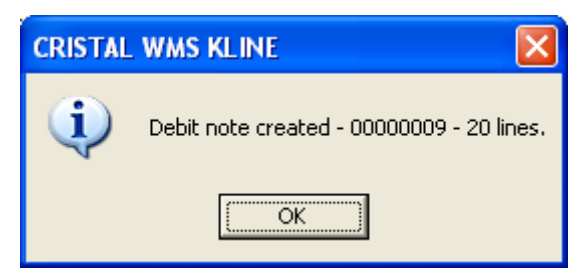

6. Clear the grid box

### 5.3.1. Closing Bill Reference

The button 'Close Bill Reference' button enable user to close off a billing computation that have been processed.

This is provided for site where invoicing is done on an accounts receivable system.

The function enables the data to be retained in the system for future reference,

### 5.3.2. Reopen Billing Reference

The function enable user to reopen a CLOSED billing reference that may required additional change.

However, the reopen is not allowed if the invoicing is done via the 'Process Debit Note' button.

### 5.4. File Attachment

The below window is activated by clicking on the 'File Attachment'.

This enabled user to attach copy of document related to the quotation.

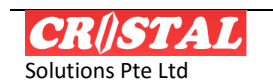

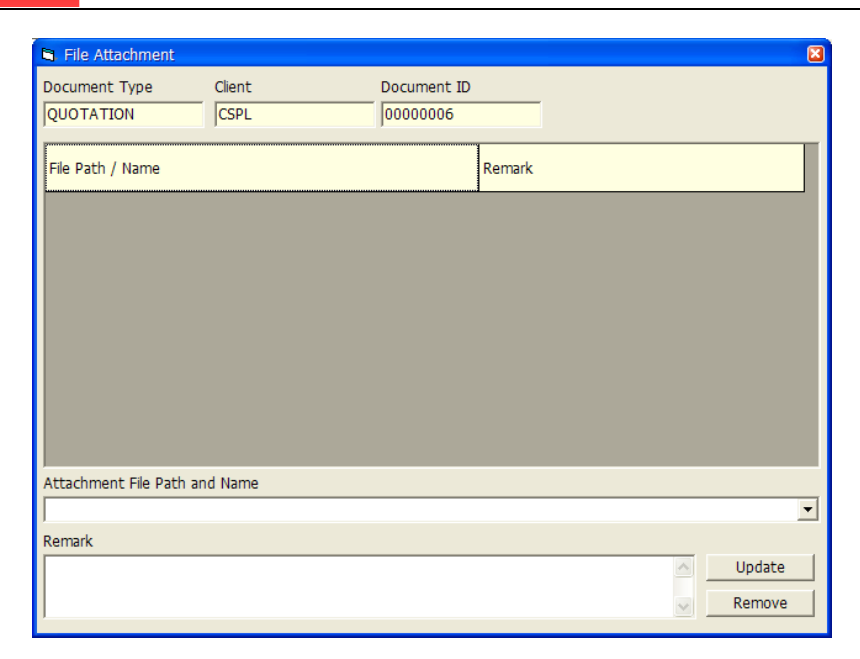

To attach a file:

- 1. Click the Down Arrow button in 'Attachment File Path and Name
  - a. Windows Open folder will pop up
  - b. Select the file
  - c. The path and file will be displayed
    - i. The specified file must be on a shared folder otherwise only the station that updated the attachment can open the file as it is 'local'
- 2. Input Remark as requirement
- 3. Click Update

To delete an attached file, click the file and then click Remove button

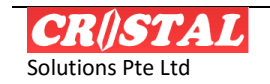

# 6. DEBIT NOTES

Debit Notes menu option is for the generation of debit notes or service invoices.

This function is available only under Basic Accounting - which is not usually enabled,

Sites that wish to use the option can request for it to be enabled.

| 🕅 CRiSTAL Warehouse Management System (5.395.4 Build 20)                                                   |                    |               |                    |             |                                    |                               |                   |
|----------------------------------------------------------------------------------------------------|--------------------|---------------|--------------------|-------------|------------------------------------|-------------------------------|-------------------|
| 🖎 Debit Note Entry                                                                                         |                    |               |                    |             |                                    |                               | Clear - F6        |
| Company         Debit Note #         Debit Note Date           CSPL         08120000027         18-12-2008 | Document           | Reference     | Status<br>DATA ENT | RY          | He                                 | ader<br>tails                 | Find - F7         |
| Debit Note Information Client                                                                              | Currency           |               | GST Rate (*        | %)          | Debit Note A                       | mount                         | Save - F8         |
| UNITED UNITED HOME ENTERTAINMENT CO., LTD<br>Bill To Information                                           | SGD<br>Payment     | Term          | GST Amoun          | 0<br>t      | )<br>Debit Note N                  | 8340<br>JET<br>8340           | Print - F10       |
| Client Customer Supplier UNITED                                                                            | Discount (         | (%)<br>0      | Discount Ar        | nount       | )<br>Debit Note T                  | otal 8340                     | Preview - F11     |
| Address<br>2/4 Samakkee Prakanphai Building                                                                | Payment            | Reference     | Payment Ty         | /pe         | Amount Paid                        |                               | X<br>Delete - F9  |
| Viphavadee Rangsit Tungsonghong Lak Si                                                                     | Remark<br>Generate | from Billable | e Service - re     | ference: OC | 1000006                            | ^                             |                   |
| Bangkok<br>State Country Postal code<br>THAILAND 10210<br>Attention                                        |                    |               |                    |             |                                    | ~                             |                   |
|                                                                                                    | ,                  |               |                    |             | Post Rec<br>Reverse AF<br>Post Pay | eivable<br>R Posting<br>/ment | E<br>Return - F12 |
| Current: Default Admin ID Debit Note Entry                                                                 |                    | CRISTAL       |                    | frm35BNote  | eDebit                             | Database: cr                  | ristalwms         |

### 6.1. Create new debit note

To create a new debit note:

- 1. Select the Company code
  - a. Update client code,
  - b. Update the Bill To details
  - c. Select Payment Term
  - d. Update Discount, if applicable.
- 2. Click Save
- 3. A new debit note number will be assigned.

# 6.2. Update existing debit note

| Order Help   | Order Help                        |        |                |                              |  |  |  |
|--------------|-----------------------------------|--------|----------------|------------------------------|--|--|--|
| CRISTAL      | CRISTAL CRISTAL Solutions Pte Ltd |        |                |                              |  |  |  |
| Pending Docu | ment Reference                    |        |                |                              |  |  |  |
| Debit Note   | Date                              | Client | Bill to        | Company                      |  |  |  |
| 00000001     | 06/10/2003                        | HML    | HML            | HITACHI MAXELL, LTD          |  |  |  |
| 00000002     | 09/10/2003 1:                     | HML    | HML            | HITACHI MAXELL, LTD          |  |  |  |
| 00000003     | 09/10/2003 1:                     | HML    | HML            | HITACHI MAXELL, LTD          |  |  |  |
| 00000004     | 09/10/2003 1:                     | AA     | AA             | ASSA ABLOY SINGAPORE PTE LTD |  |  |  |
| 00000005     | 14/10/2003 12                     | AHB    | AHB            | TYCO ELECTRONICS (S) PTE LTD |  |  |  |
| 00000006     | 14/10/2003 1:                     | ATLAS  | ATLAS          | ATLAS HI-FI PTE LTD          |  |  |  |
| 00000007     | 14/10/2003 2:                     | ATLAS  | ATLAS          | ATLAS HI-FI PTE LTD          |  |  |  |
| 80000000     | 15/10/2003 3:                     | AHB    | AHB            | TYCO ELECTRONICS (S) PTE LTD |  |  |  |
| 00000009     | 19/10/2003 2:                     | AHB    | AHB            | TYCO ELECTRONICS (S) PTE LTD |  |  |  |
| IN00000001   | 03/10/2003                        | AHB    | AHB            | TYCO ELECTRONICS (S) PTE LTD |  |  |  |
|              | <u>C</u> anı                      | cel    | <u>S</u> elect |                              |  |  |  |

- 1. Select the company code and click the drop down button of the Debit Note #.
  - a. A pop-up will appear
  - b. Click on required record
  - c. Click on Select

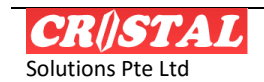

2. Detail of the debit note will be displayed

# 6.3. Update Debit Note Detail

| 🕅 CRiSTAL Warehouse Management System (5.395.4 Build 20)                                                                                                    |                                   |                                       |             |                   |            |     |            |                |
|----------------------------------------------------------------------------------------------------|-----------------------------------|---------------------------------------|-------------|-------------------|------------|-----|------------|----------------|
| 😽 Debit Note Entry                                                                                                    |                                   |                                       |             |                   |            |     | Clear - F6 |                |
| Company         Debit Note ≠         Debit Note Date         Document Reference         Status         Header           CSPL         ▼         18-12-2008         ▼         GL000090 |                                   |                                       |             |                   |            |     |            | 🚧<br>Find - F7 |
| Debit                                                                                                    | Note Details                      |                                       |             |                   |            |     |            |                |
| Line                                                                                                    | Bill Code                         | Bill Detail                           | Reference   | иом               | Unit Price | Qty | Line Amou  | Save - F8      |
| 1                                                                                                    | HANDLING IN                       | Receipt Billing - reference: 000      | ( GL000090  |                   | 1.90       | 600 | 114        | 8              |
| 2                                                                                                    | STORAGE_RECEIPT                   | Receipt Billing - reference: 00000006 | GLO00090    |                   | 12         | 600 | 72         | Print - F10    |
|                                                                                                    | Preview - F11<br>X<br>Delete - F9 |                                       |             |                   |            |     |            |                |
|                                                                                                    | Deference                         | Pill Code                             | Description |                   |            |     |            |                |
| 1                                                                                                    | GLONNIA                           | HANDI ING IN                          | Receipt Bi  | lina - reference: | 0000006    |     |            |                |
| Unit of                                                                                                    | Measurement Quan                  | tity Unit Price                       |             | ing forororicor   |            |     | ~          |                |
| Line Ar                                                                                                    | mount GST R                       | ate (%) GST Amount                    | Line Total  |                   |            |     |            |                |
| 1140                                                                                                    | 0                                 | 0                                     | 1140        |                   |            |     |            | L 1            |
|                                                                                                    |                                   |                                       |             |                   |            |     |            | Return - F12   |

### 6.3.1. Update Existing Detail Line

- 1. Select the row to be edit
  - a. The text boxes will be populated
- 2. To remove, click the Remove command button, else
- 3. Change the data in the text box that is to be amended
- 4. Click 'Save'

### 6.3.2. Add New Detail Line

- 1. Ensure the Line # is blank
  - a. Click Clear command button if it is not
- 2. Select the Billing Group
- 3. Select the Bill Code
- 4. Amend the Description if applicable
- 5. Input the document Reference
- 6. Select the billing UOM
- 7. Input the Quantity
- 8. Input the Unit Rate
- 9. Amend the GST Rate if applicable
- 10. Click Add / Update
- 11. Repeat 1 to 10 for next detail line

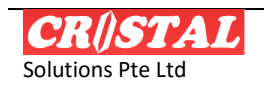

# Appendix A. BILLABLE STORAGE COMPUTATION

The storage computation is designed to be SQL statement based. This concept enables new calculation method to be designed and added to the system without the need to update the EXE.

# A.1. Calculation Methods

In Build 394 and later, following are the method of storage service calculations

- 1. Accrual
- 2. Advanced
- 3. Anniversary
- 4. Straight
- 5. Average
- 6. Max Pallet

The calculation process of each of the methods is independent of the billing period and billing unit of measurement.

#### A.1.1. Accrual Method

In the Accrual method the storage chargeable is derived by computing

- 1. The stock balance as at the START of billable period day, week, month...
- 2. Compute the stock received during the period

The billable quantity is the sum of the 2 calculations.

#### A.1.1.1. Notes

This is in effect a combination of the Straight Method and SERVICE RECEIPT.

For WEEKLY billing where the storage is to be charged always from the start of week (Monday), then the combination must be used instead of Accrued Method.

SERVICE RECEIPT have been enhanced since Build 819 to facilitate this requirement.

#### A.1.2. Advanced Method

In the Advanced method, the storage chargeable comprises of

- 1. The stock balance as at the START of the billable period day, week, month...
- 2. The stocks that were received in the prior period,
  - a. Bearing in mind that when the storage is billed in advance, the shipment received during the billing period have not been received yet and therefore have to be billed in the next billing period.

In the Advanced method, the billable storage would comprise of a forward period and a prior period.

#### A.1.2.1. Notes

This is in effect a combination of the Straight Method and SERVICE RECEIPT.

For WEEKLY billing where the storage is to be charged always from the start of week (Monday), then the combination must be used instead of Advanced Method,

SERVICE RECEIPT have been enhanced since Build 819 to facilitate this requirement.

#### A.1.3. Anniversary Method

In the Anniversary Method, storage chargeable is computed based the date of receipt, be it week or month...

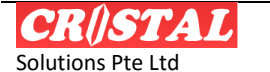

In effect, storage is charges for every incoming shipment on the day of receipt. It is then charged again on period anniversary of receipt date on the stock balance of the receipt.

The receipt is charged on every anniversary until the stock is totally depleted.

This method requires every incoming shipment to be tracked by its receipt date.

#### A.1.4. Straight Method

Storage is charged based on the stock balance on the billing date.

The billing period can either be accrued or advanced.

The billing date is the START of the specified billing period range except when the billing period is WEEKLY (calendar week)

For WEEKLY, it always starts from Monday and end on Sunday.

• If the start day for a date range in WEEKLY is not a Monday, it is automatically be adjusted and commence from the first Monday in the billing date range.

#### A.1.5. Average Method

In average method, the chargeable stock is the average of the stock balance as at the START and END of the billing period.

The system computes the stock balance as at the start and end of the billing period. It then averages the 2 values to get the billable quantity.

#### A.1.6. Max Pallet Method

In this method, charges are computed based on the maximum number of pallets that during the billing period. This is done by computing the balance stock of each day in the billing period and identity the day with the maximum pallet.

Pallet count may be based on Logical or Physical pallet.

### A.2. Calculation Process

The processes in the computation are:

- 1. If applicable, extract the relevant product UOM definition into a temporary table
  - a. Definition of the LOWEST UOM if LOOSE is required
  - b. Definition of the second LOWEST UOM if WHOLE is required
  - c. Definition of the PALLET UOM if PALLET is required
  - d. Not applicable if the Calculation is by LOCATION occupied
- 2. Compute the stock status as at the billing date
  - a. This involve freeze the stock status by taking a snapshot of current stock status
  - b. Reverse the transactions that have been effected since the required billing date
- 3. Compute the start and end of the required Billing Period
- 4. Reverse the transaction in the Billing Period prior to the billing date
  - a. If Accrual billing, reverse Picking
  - b. If Advanced billing, reverse Receipt
  - c. If Anniversary billing, reverse Picking of selected Receipt.
- 5. Compute the billable services
- 6. Update the line numbering
- 7. Update unit rate and minimum charge basing on the billing group classification of the product

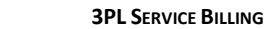

# Appendix B. AUTOMATED BILLABLE SERVICE COMPUTATION

The computation of the billable service can be triggered manually via the menu option Billable Service Maintenance or through a scheduled job of a stored procedure 'system\_billable\_activity\_compute'.

When setting up the schedule job, the system date will be the default scheduled date.

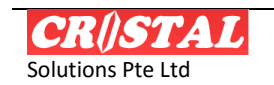

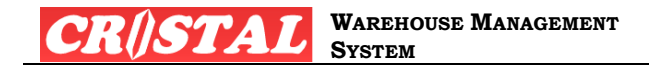

# Appendix C. CALCULATION METHODS

### C.1. System – Services

The Calculation Methods are Receipt Type agnostic except for those that are specifically so named – RETURN (which filter for RETURNS receipt type) and NRTN (for receipt types other than RETURNS)

| S/N0 | CALCULATION METHODS   | Stored Procedure Name        | Details                                                                                                    |
|------|-----------------------|------------------------------|----------------------------------------------------------------------------------------------------|
| 1.   | SERVICE_ASN_ORDERLINE | acc_service_asn_line_compute | Compute billable by the number receipt ASN lines                                                                 |
| 2.   | SERVICE_CARTON_OUT    | acc_service_carton_compute   | Compute billable based on the number pack (carton) count as updated in Despatch Packing (delivery pallet table). |
|      |                       |                              | If not available, computed WHOLE quantity.                                                                       |
| 3.   | SERVICE_DELIVERY      | acc_service_delivery_compute | Compute billable for delivery by                                                                                 |
|      |                       |                              | • Trips                                                                                                    |
|      |                       |                              | Delivery Orders                                                                                                  |
|      |                       |                              | From 5.398 Build 686, following billing UOM have been added                                                      |
|      |                       |                              | ITEM count                                                                                                    |
|      |                       |                              | LINE_DO                                                                                                    |
|      |                       |                              | LINE_SO                                                                                                    |
|      |                       |                              | • UNIT                                                                                                    |
|      |                       |                              | VOLUME (based on UNIT dimensions)                                                                                |
|      |                       |                              | WEIGHT (based on UNIT weight)                                                                                    |
| 4.   | SERVICE_LICENSE_SCAN  | acc_service_license_tag_scan | Compute billable based on computed barcodes scanned                                                              |
|      |                       |                              | Number of pallet PLUS                                                                                            |
|      |                       |                              | Number of whole PLU                                                                                              |
|      |                       |                              | Balance LOOSE                                                                                                    |
|      |                       |                              |                                                                                                    |

| CR/ISTAL          | Copyright© 1999     | Page 40                 |
|-------------------|---------------------|-------------------------|
|                   | All Rights Reserved | Last Undated: 12-Dec-15 |
| Solutions Pte Ltd |                     | Lust opullou. 12 Dec 10 |

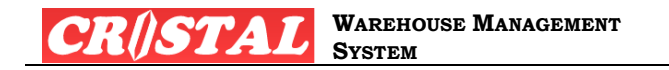

| S/N0 | CALCULATION METHODS   | Stored Procedure Name                                                          | Details                                                                                                    |
|------|-----------------------|--------------------------------------------------------------------------------|----------------------------------------------------------------------------------------------------|
| 5.   | SERVICE_LOOSE         | acc_service_loose_compute                                                      | Compute billable at LOWEST UOM by <ul> <li>Quantity</li> <li>Volume</li> <li>Weight</li> </ul>                                                                                                    |
| 6.   | SERVICE_NONSTD        | acc_service_nonstd_compute                                                     | <ul> <li>Revenue Ton (Volume or weight, whichever is higher)</li> <li>Compute billable for non-standard (flagged as in Product Definition) items basing on dimensions / weight input during receipt by</li> <li>Volume</li> </ul> |
| 7    | SERVICE PACKED CARTON | acc service nacked carton                                                      | <ul> <li>weight</li> <li>Revenue Ton (Volume or weight, whichever is higher)</li> <li>Computed billable by the number of CARTON packed for dispatch via Carton Item Packing</li> </ul>                                            |
|      |                       |                                                                                | <ul> <li>Number of cartons packed</li> <li>Date range based on Sales Orders.Delivery Date</li> <li>Method available from Release 5.398</li> </ul>                                                                                 |
| 8.   | SERVICE_PALLET        | acc_service_pallet_compute                                                     | Compute billable based on LOGICAL pallets by <ul> <li>Number of Pallets</li> <li>Volume</li> <li>Weight</li> </ul>                                                                                                    |
| 9.   | SERVICE_PALLET_WHOLE  | acc_service_pallet_whole_compute                                               | <ul> <li>Revenue Ton (Volume or weight, whichever is higher)</li> <li>Note: Pallets is computed by items and rounded up</li> <li>Compute billable by logical PALLET and WHOLE (cartons)</li> </ul>                                |
|      |                       | In 5.398 Build 723, this procedure is converted to a wrapper to call procedure | PALLET – computed number of logical full pallet                                                                                                    |

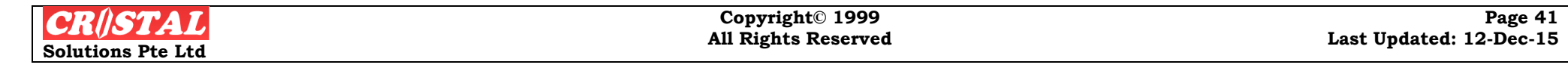

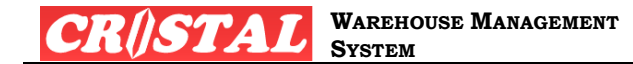

| S/N0 | CALCULATION METHODS         | Stored Procedure Name                                                                                                  | Details                                                                                                    |  |
|------|-----------------------------|----------------------------------------------------------------------------------------------------|----------------------------------------------------------------------------------------------------|--|
|      |                             | acc_service_pallet_whole_loose which is<br>designed as common procedure to handled<br>PALLET & WHOLE and WHOLE & LOOSE | <ul> <li>WHOLE (carton) – computed remainder quantity after deducting full pallets and<br/>round-up WHOLE</li> <li>Note:</li> </ul>                               |  |
|      |                             |                                                                                                    | WHOLE quantity is based on defined product UOM – if flagged else based on second lowest level                                                                     |  |
|      |                             |                                                                                                    | When using this, it is necessary to defined PALLET and WHOLE billable services using 2 bill code. E.g. PICK_PLT and PICK_CTN                                      |  |
|      |                             |                                                                                                    | Minimum Charge and Stepped Charging are not applicable with is option as they would not be apply correctly even though they are not disabled in the setup screen. |  |
| 10.  | SERVICE_PALLET_WHOLE_PICKED | acc_service_pallet_whole_picked                                                                                        | Compute billable based SKU (pallet and carton) handled                                                                                                    |  |
|      |                             |                                                                                                    | PALLET – computed <b>rounded-up</b> logical pallet                                                                                                    |  |
|      |                             |                                                                                                    | <ul> <li>WHOLE (carton) – computed remainder quantity after deducting full pallets and<br/>round-up WHOLE</li> </ul>                                              |  |
|      |                             |                                                                                                    | Note: WHOLE quantity is based on defined product UOM – if flagged else based on second lowest level                                                               |  |
|      |                             |                                                                                                    | When using this, it is necessary to defined PALLET and WHOLE billable services                                                                                    |  |
| 11.  | SERVICE_PHY_PALLET          | acc_service_phy_plt_compute                                                                                            | The computation is billing group insensitive. It computes based on the pallet numbering only – disregarding item code and therefore disregarding billing group.   |  |
|      |                             |                                                                                                    | The rationale for the logic is that if there multiple items on pallet that belong to multiple billing groups, the pallet will be multiple counted.                |  |
| 12.  | SERVICE_RECEIPT             | acc_service_receipt_compute                                                                                            | Compute billable of receipts by number of receipts                                                                                                    |  |
|      |                             |                                                                                                    | Version 5.396.2 - Enhanced to compute by                                                                                                    |  |
|      |                             |                                                                                                    | 1. (Number of) Order (Receipt)                                                                                                    |  |
|      |                             |                                                                                                    | 2. (Number of Receipt) Line                                                                                                    |  |
|      |                             |                                                                                                    | <ol> <li>(Number of) Order Line (same as Line – added for backward compatibility)</li> </ol>                                                                      |  |

| CR()STAL          | Copyright© 1999     | Page 42                 |
|-------------------|---------------------|-------------------------|
| Solutions Pte Ltd | All Rights Reserved | Last Opdated: 12-Dec-15 |

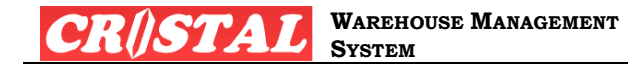

| S/N0 | CALCULATION METHODS | Stored Procedure Name     | Details                                                                                           |
|------|---------------------|---------------------------|---------------------------------------------------------------------------------------------------|
|      |                     |                           | 4. (Number of distinct) Item                                                                      |
|      |                     |                           | 5. (Number of distinct) Item – Item Color                                                         |
|      |                     |                           | 6. Unit (quantity)                                                                                |
|      |                     |                           | This enhancement effectively redundant SERVICE_RECEIPT_ORDERLINE                                  |
|      |                     |                           | Version 5.398 and later – Enhanced to compute at UNIT level by                                    |
|      |                     |                           | 1. Volume                                                                                         |
|      |                     |                           | 2. Weight                                                                                         |
|      |                     |                           | 3. Revenue Ton                                                                                    |
|      |                     |                           | 4. Location -                                                                                     |
|      |                     |                           | a. Count of Locations                                                                             |
|      |                     |                           | 5. PShelf                                                                                         |
|      |                     |                           | a. Count of Locations that are defined as PSHELF                                                  |
|      |                     |                           | 6. Shelf                                                                                          |
|      |                     |                           | a. Count of Locations that are defined as SHELF                                                   |
|      |                     |                           | 7. Racks                                                                                          |
|      |                     |                           | a. Count of Locations that are defined with Storage system<br>other than PSHELF or SHELF          |
|      |                     |                           | Method is also enabled for billing by Receipt Type                                                |
| 13.  | SERVICE_WHOLE       | acc_service_whole_compute | Computing WHOLE mandate that there is a WHOLE level defined in the Unit of Measurement hierarchy. |
|      |                     |                           | The WHOLE level by definition is the level above the LOOSE or lowest level.                       |
|      |                     |                           | The procedure computes the service against CHECK IN, PUTAWAY and PICKING.                         |
|      |                     |                           | DESPATCH is enabled on 01 Dec 2008                                                                |
|      |                     |                           | Compute billable by                                                                               |
|      |                     |                           |                                                                                                   |
|      |                     |                           |                                                                                                   |

| CRÍSTAL           | Copyright© 1999     | Page 43                 |
|-------------------|---------------------|-------------------------|
|                   | All Rights Reserved | Last Undated: 12-Dec-15 |
| Solutions Pte Ltd | mi Aights Acstived  | Dast opuated. 12-Dee-10 |

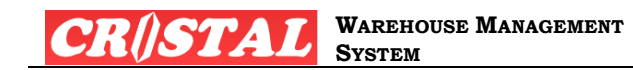

| S/N0 | CALCULATION METHODS                                       | Stored Procedure Name                                                       | Details                                                                                                    |
|------|-----------------------------------------------------------|-----------------------------------------------------------------------------|----------------------------------------------------------------------------------------------------|
|      |                                                           |                                                                             | <ul> <li>Quantity</li> <li>Volume</li> <li>Weight</li> <li>Revenue Ton (Volume or weight, whichever is higher)</li> </ul>                                            |
| 14.  | SERVICE_WHOLE_LOOSE                                       | acc_service_whole_loose_compute                                             | Compute billable by logical WHOLE (cartons) and LOOSE (Unit)                                                                                                    |
|      |                                                           | In 5.398 Build 723, this procedure is converted                             | WHOLE – computed number of logical full carton                                                                                                    |
|      |                                                           | acc_service_pallet_whole_loose which is                                     | LOOSE – computed remainder quantity after deducting full carton quantity                                                                                             |
|      |                                                           | designed as common procedure to handled<br>PALLET & WHOLE and WHOLE & LOOSE | Note:                                                                                                    |
|      |                                                           |                                                                             | WHOLE quantity is based on defined product $UOM-if$ flagged else based on second lowest level                                                                        |
|      |                                                           |                                                                             | When using this, it is necessary to defined PALLET and WHOLE billable services using 2 bill codes. E.g. PICK_PLT and PICK_CTN                                        |
|      |                                                           |                                                                             | In 5.396.2, the PALLET level is treated as WHOLE if an item has only 2 UOM level defined.                                                                            |
|      |                                                           |                                                                             | Minimum Charge and Stepped Charging are not applicable with is option as they would not<br>be apply correctly even though they are not disabled in the setup screen. |
| 15.  | SERVICE_WHOLE_LOW                                         | acc_service_whole_lowest_compute                                            | This method is a variation to the SERVICE_WHOLE in that the 2 <sup>nd</sup> lowest level is always treated as the WHOLE.                                             |
|      |                                                           |                                                                             | This method will give the same result as SERVICE_WHOLE if none of the items has their UOM type flagged as WHOLE.                                                     |
|      |                                                           |                                                                             | Method is provided to meet situation where some service is charged at lowest WHOLE while other is charge as specified WHOLE at the same time.                        |
|      | C.1.1. Obsoleted Billing Options                          |                                                                             |                                                                                                    |
|      | The following billing options are obsoleted in Build 819. |                                                                             |                                                                                                    |
|      | 1. The options are replaced by the enhanced SERV          | ICE_RECEIPT procedures:                                                     |                                                                                                    |
|      | a. service_non-return_receipt                             |                                                                             |                                                                                                    |

| CR()STAL          | Copyright© 1999<br>All Bights Reserved | Page 44<br>Last Undated: 12-Dec-15 |
|-------------------|----------------------------------------|------------------------------------|
| Solutions Pte Ltd |                                        | 2050 opullou: 12 200 10            |

- **b.** SERVICE\_NON-RETURN\_RECEIPT\_ORDERLINE
- **C.** SERVICE\_RECEIPT\_ORDERLINE
- d. service\_return\_receipt
- **e.** SERVICE\_RETURN\_RECEIPT\_ITEM
- f. service\_return\_receipt\_orderline
- 2. The options below are replaced by SERVICE\_DELIVERY
  - a. SERVICE\_ORDERLINE

Their procedures are retained to facilitate backward compatibility.

However, they will no longer be maintained or enhancement.

Any redefinition of existing quotations that have been using the above methods will need to be redefined using the replace options.

| CRISTAL           | Copyright© 1999     | Page 45                 |
|-------------------|---------------------|-------------------------|
|                   | All Rights Reserved | Last Undated: 12-Dec-15 |
| Solutions Pte Ltd |                     | F                       |

#### CR()STAL WAREHOUSE MANAGEMENT System

# C.2. Storage Services Computation

Please see Notes below when deciding on the options

| S/N0 | CALCULATION METHODS          | Stored Procedure Name                    | Details                                                                                                    |
|------|------------------------------|------------------------------------------|----------------------------------------------------------------------------------------------------|
| 1.   | ACCRUAL_STORAGE_LOCATION     | acc_storage_location_accurred_compute    | Compute by Location Accrued                                                                                                    |
| 2.   | ACCRUAL_STORAGE_LOOSE        | acc_storage_loose_accurred_compute       | Compute by Whole Accrued                                                                                                    |
| 3.   | ACCRUAL_STORAGE_NONSTD       | acc_storage_phy_plt_accurred_compute     | Compute by Non Standard Packing Accrued                                                                                                    |
| 4.   | ACCRUAL_STORAGE_PALLET       | acc_storage_pallet_accurred_compute      | Compute by Logical Pallet Accrued                                                                                                    |
| 5.   | ACCRUAL_STORAGE_PHY_PALLET   | acc_storage_nonstd_accurred_compute      | Compute by PHYSICAL Pallet Accrued<br>When billing by VOLUME, WEIGHT or REVENUE TON, if there is multiple items<br>on the pallet, then the average is used as the biking quantity  |
| 6.   | ACCRUAL_STORAGE_WHOLE        | acc_storage_whole_accurred_compute       | Compute by Loose Accrued                                                                                                    |
| 7.   | ADVANCED_STORAGE_LOCATION    | acc_storage_location_advanced_compute    | Compute by Location Advanced                                                                                                    |
| 8.   | ADVANCED_STORAGE_LOOSE       | acc_storage_loose_advanced_compute       | Compute by Whole Advanced                                                                                                    |
| 9.   | ADVANCED_STORAGE_NONSTD      | acc_storage_nonstd_advanced_compute      | Compute by Non Standard Packing Advanced                                                                                                    |
| 10.  | ADVANCED_STORAGE_PALLET      | acc_storage_pallet_advanced_compute      | Compute by Logical Pallet Advanced                                                                                                    |
| 11.  | ADVANCED_STORAGE_PHY_PALLET  | acc_storage_phy_plt_advanced_compute     | Compute by PHYSICAL Pallet Advanced<br>When billing by VOLUME, WEIGHT or REVENUE TON, if there is multiple items<br>on the pallet, then the average is used as the biking quantity |
| 12.  | ADVANCED_STORAGE_WHOLE       | acc_storage_whole_advanced_compute       | Compute by Loose Advanced                                                                                                    |
| 13.  | ANNIVERSARY_STORAGE_LOCATION | acc_storage_location_anniversary_compute | Compute by Location Anniversary                                                                                                    |
| 14.  | ANNIVERSARY_STORAGE_LOOSE    | acc_storage_loose_anniversary_compute    | Compute by Loose Anniversary                                                                                                    |
| 15.  | ANNIVERSARY_STORAGE_NONSTD   | acc_storage_nonstd_anniversary_compute   | Compute Non-Standard Packing Anniversary by Transaction Date                                                                                                    |
| 16.  | ANNIVERSARY_STORAGE_PALLET   | acc_storage_pallet_anniversary_compute   | Compute by Pallet Anniversary                                                                                                    |

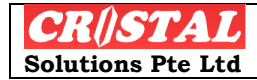

| CR()STAL | Warehouse Management<br>System |
|----------|--------------------------------|
|          |                                |

| S/N0 | CALCULATION METHODS            | Stored Procedure Name                   | Details                                                                                                    |
|------|--------------------------------|-----------------------------------------|----------------------------------------------------------------------------------------------------|
| 17.  | ANNIVERSARY_STORAGE_PHY_PALLET | acc_storage_phy_plt_anniversary_compute | Compute by PHYSICAL Pallet Anniversary<br>When billing by VOLUME, WEIGHT or REVENUE TON, if there is multiple items<br>on the pallet, then the average is used as the biking quantity            |
| 18.  | ANNIVERSARY_STORAGE_WHOLE      | acc_storage_whole_anniversary_compute   | Compute by Whole Anniversary                                                                                                    |
| 19.  | AVERAGE_STORAGE_LOCATION       | acc_storage_location_average_compute    | Compute by Location AVERAGE Stock Balance                                                                                                    |
| 20.  | AVERAGE_STORAGE_LOOSE          | acc_storage_loose_average_compute       | Compute by Loose AVERAGE Stock Balance                                                                                                    |
| 21.  | AVERAGE_STORAGE_PALLET         | acc_storage_pallet_average_compute      | Compute by Logical Pallet AVERAGE Stock Balance                                                                                                    |
| 22.  | AVERAGE_STORAGE_PHY_PALLET     | acc_storage_phy_plt_average_compute     | Compute by PHYSICAL Pallet AVERAGE Stock Balance                                                                                                    |
| 23.  | AVERAGE_STORAGE_WHOLE          | acc_storage_whole_average_compute       | Compute by Whole AVERAGE Stock Balance                                                                                                    |
| 24.  | MAXIMUM_STORAGE_PALLET         | acc_storage_maximum_compute             | Compute by Maximum Pallet <ul> <li>Logical</li> <li>Physical</li> </ul>                                                                                                    |
| 25.  | STRAIGHT_STORAGE_LOCATION      | acc_storage_location_straight_compute   | Compute by Location Straight Stock Balance                                                                                                    |
| 26.  | STRAIGHT_STORAGE_LOOSE         | acc_storage_loose_straight_compute      | Compute by Loose Straight Stock Balance                                                                                                    |
| 27.  | STRAIGHT_STORAGE_PALLET        | acc_storage_pallet_straight_compute     | Compute by Logical Pallet Straight Stock Balance                                                                                                    |
| 28.  | STRAIGHT_STORAGE_PHY_PALLET    | acc_storage_phy_plt_straight_compute    | Compute by PHYSICAL Pallet Straight Stock Balance<br>When billing by VOLUME, WEIGHT or REVENUE TON, if there is multiple items<br>on the pallet, then the average is used as the biking quantity |
| 29.  | STRAIGHT_STORAGE_WHOLE         | acc_storage_whole_straight_compute      | Compute by Whole Straight Stock Balance                                                                                                    |

| CR//STAL       Copyright© 1999         Solutions Pte Ltd       All Rights Reserved       Last Upda |
|----------------------------------------------------------------------------------------------------|
|----------------------------------------------------------------------------------------------------|

#### C.2.1. Storage Option comparison

|                    |   |     | V   | Veek 1 | 1   |     |     |     |     | V   | Veek 2 | 2   |     |     |     |     | V    | Veek | 3    |      |      |
|--------------------|---|-----|-----|--------|-----|-----|-----|-----|-----|-----|--------|-----|-----|-----|-----|-----|------|------|------|------|------|
| Date               | 1 | 2   | 3   | 4      | 5   | 6   | 7   | 1   | 2   | 3   | 4      | 5   | 6   | 7   | 1   | 2   | 3    | 4    | 5    | 6    | 7    |
| Inbound            |   | 100 |     |        | 50  |     |     | 200 |     | 100 |        |     | 89  |     |     |     | 500  |      |      |      |      |
| OutBound           |   |     | 20  |        |     | 50  |     |     | 100 |     |        | 60  |     |     | 200 |     |      |      | 300  |      |      |
| Stock              | 0 | 100 | 80  | 80     | 130 | 80  | 80  | 280 | 180 | 280 | 280    | 220 | 309 | 309 | 109 | 109 | 609  | 609  | 309  | 309  | 309  |
| Accured            |   |     |     |        |     |     |     | 150 |     |     |        |     |     |     | 469 |     |      |      |      |      |      |
| Advanced           | 0 |     |     |        |     |     |     | 230 |     |     |        |     |     |     | 698 |     |      |      |      |      |      |
| Straight           | 0 |     |     |        |     |     |     | 80  |     |     |        |     |     |     | 309 |     |      |      |      |      |      |
| Straight + Receipt | 0 | 100 |     |        | 50  |     |     | 280 |     | 100 |        |     | 89  |     | 309 |     | 500  |      |      |      |      |
| Max Stock          | 0 |     |     |        |     |     |     | 130 |     |     |        |     |     |     | 309 |     |      |      |      |      |      |
| Average            |   |     |     |        |     |     |     | 40  |     |     |        |     |     |     | 295 |     |      |      |      |      |      |
| Anniversary        |   | 100 |     |        | 50  |     |     | 200 | 30  | 100 |        |     | 89  |     | 120 |     | 520  |      |      |      |      |
|                    |   | 100 |     |        |     |     |     |     | 20  |     |        |     |     |     |     |     |      |      |      |      |      |
|                    |   | 100 |     |        | 50  |     |     |     | 30  |     |        | 0   |     |     |     |     |      |      |      |      |      |
|                    |   |     |     |        |     |     |     | 200 |     |     |        |     |     |     | 120 |     |      |      |      |      |      |
|                    |   |     |     |        |     |     |     |     |     | 100 |        |     |     |     |     |     | 20   |      |      |      |      |
|                    |   |     |     |        |     |     |     |     |     |     |        |     | 89  |     |     |     |      |      |      | 0    |      |
|                    |   |     |     |        |     |     |     |     |     |     |        |     |     |     |     |     | 500  |      |      |      |      |
| Cumulative         |   |     |     |        |     |     |     |     |     |     |        |     |     |     |     |     |      |      |      |      |      |
| Accured            |   | 0   | 0   | 0      | 0   | 0   | 0   | 150 | 150 | 150 | 150    | 150 | 150 | 150 | 619 | 619 | 619  | 619  | 619  | 619  | 619  |
| Advanced           |   | 0   | 0   | 0      | 0   | 0   | 0   | 230 | 230 | 230 | 230    | 230 | 230 | 230 | 928 | 928 | 928  | 928  | 928  | 928  | 928  |
| Straight           |   | 0   | 0   | 0      | 0   | 0   | 0   | 80  | 80  | 80  | 80     | 80  | 80  | 80  | 389 | 389 | 389  | 389  | 389  | 389  | 389  |
| Straight + Receipt |   | 100 | 100 | 100    | 150 | 150 | 150 | 430 | 430 | 530 | 530    | 530 | 619 | 619 | 928 | 928 | 1428 | 1428 | 1428 | 1428 | 1428 |
| Max Stock          |   | 0   | 0   | 0      | 0   | 0   | 0   | 130 | 130 | 130 | 130    | 130 | 130 | 130 | 439 | 439 | 439  | 439  | 439  | 439  | 439  |

| CR/ISTAL          | Copyright© 1999     | Page 48                 |
|-------------------|---------------------|-------------------------|
| Solutions Pte Ltd | All Rights Reserved | Last Updated: 12-Dec-15 |

#### C.2.2. Notes

- 1. Storage Computation by Physical Pallet (..PHY\_PLT) disregards stocks in locations for which the Storage (system) is defined as BINS, PSHELF and SHELF.
  - a. This locations by definition are not full pallet locations and thus deemed not be holding any pallet
- 2. For Straight Storage, when the billing period is WEEKLY (calendar week), the start day is always Monday and ending next Sunday.
  - a. If the specified date range does not start on a Monday, the start day for the first billing week will the first Monday in the billing period.
- 3. For storage billing by PSHELF, this is applicable only if the location address is based on CRiSTAL convention of AABBLLSS where
  - a. AA aisle or row id
  - b. BB Bay number
  - c. LL Racks Level
  - d. SS pallet Slot

| CR()STAL          | Copyright© 1999    | Page 49<br>Lost Undeted: 12 Dec 15 |
|-------------------|--------------------|------------------------------------|
| Solutions Pte Ltd | An Rights Reserved | Last Opdated: 12-Dec-15            |

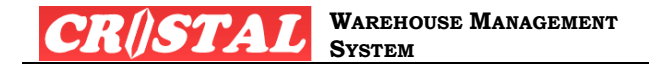

# Appendix D. BILLING REPORTS

A number of billing reports are made available in the system to meet the needs of different operations:

- 1. By transaction reference
- 2. By Billing Group
- 3. By lot number

Below is sample of the by transaction reference:

# D.1. Sample of Billing Activities (By Reference)

| CRASTAL           | Copyright© 1999     | Page 50                 |
|-------------------|---------------------|-------------------------|
|                   | All Rights Reserved | Last Undated: 12-Dec-15 |
| Solutions Pte Ltd |                     | Last opuated. 12-Dec-10 |

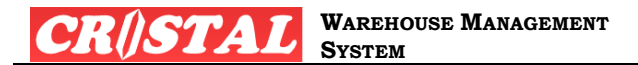

| /49<br>Ipha<br>Iang<br>HAJ | Samakkee Pra<br>avadee Rangs<br>ikok<br>ILAND 10210<br>i <b>ble Activiti</b> e | kanphai Buildin<br>sit Tungsongho<br>es (by Refere | g<br>ngLakSi<br>ence) from ( | )1 Jan 2007 to 3 | 1 Mar 2007    | те                   | Biling Reference : 00000012<br>Date : 2007-02-05<br>Quotation Ref :<br>Payment Term :<br>Ourrency : SGD<br>Page : 1 of 58 |          |              |            |       |          |       |          |
|----------------------------|--------------------------------------------------------------------------------|----------------------------------------------------|------------------------------|------------------|---------------|----------------------|----------------------------------------------------------------------------------------------------|----------|--------------|------------|-------|----------|-------|----------|
| / No                       | Ref #                                                                          | Billing Date                                       | Trx Date                     | Client Ref       | Billing Group | Service Billing Code | Product Code                                                                                                    | Item Qty | Billable Qty | Grade Type | PRF** | Unit     | Rate  | A mo unt |
|                            | GLC000001                                                                      | 2007-02-05                                         | 09-02-2007                   | TEST             | DEFAULT       | HANDLING IN          | СНТ-1650                                                                                                    | 30.00    | 30,00000     | NON+BONDE  | 1.00  | PC       | 5.000 | 150.00   |
|                            | GLC000001                                                                      | 2007-02-05                                         | 09-02-2007                   | TEST             | DEFAULT       | HANDLING IN          | UHE-5028                                                                                                    | 20.00    | 20,00000     | NON-BONDE  | 1.00  | PC<br>DC | 5.000 | 100.00   |
|                            | GLC00001                                                                       | 2007-02-09                                         | 09-02-2007                   |                  | DEFAULT       | E                    | CHI-1650                                                                                                    | 30.00    | 30,00000     | NUMBONDE   | 1.00  | PC -     | 2,500 | 75.00    |
|                            | GLC00001                                                                       | 2007-02-10                                         | 09-02-2007                   | TEST             | DEFAULT       | STORAGE_AMBIANC      | CHT-1650                                                                                                    | 30.00    | 30,00000     | NON-BONDE  | 1.00  | PC       | 2.500 | 75.00    |
|                            | GLC000001                                                                      | 2007-02-11                                         | 09-02-2007                   | TEST             | DEFAULT       | STORAGE_AMBIANC      | СНТ-1650                                                                                                    | 30.00    | 30.00000     | NON-BONDE  | 1.00  | PC       | 2.500 | 75.00    |
|                            | GLC000001                                                                      | 2007-02-12                                         | 09-02-2007                   | TEST             | DEFAULT       | STORAGE_AMBIANC      | СНТ-1650                                                                                                    | 30.00    | 30.00000     | NON-BONDE  | 1.00  | PC       | 2.500 | 75.00    |
|                            | GLC000001                                                                      | 2007-02-13                                         | 09-02-2007                   | TEST             | DEFAULT       | E<br>STORAGE_AMBIANC | CHT-1650                                                                                                    | 30.00    | 30,00000     | NON-BONDE  | 1.00  | PC       | 2.500 | 75.00    |
|                            | GLC000001                                                                      | 2007-02-14                                         | 09-02-2007                   | TEST             | DEFAULT       | E<br>STORAGE_AMBIANC | СНТ-1650                                                                                                    | 30.00    | 30.00000     | NON-BONDE  | 1.00  | PC       | 2.500 | 75.00    |
|                            | GLC000001                                                                      | 2007-02-15                                         | 09-02-2007                   | TEST             | DEFAULT       | STORAGE_AMBIANC      | СНТ-1650                                                                                                    | 30.00    | 30.00000     | NON-BONDE  | 1.00  | PC       | 2,500 | 75.00    |
| D                          | GLC000001                                                                      | 2007-02-16                                         | 09-02-2007                   | TEST             | DEFAULT       | STORAGE_AMBIANC      | СНТ-1650                                                                                                    | 30.00    | 30,00000     | NON-BONDE  | 1.00  | PC       | 2.500 | 75.00    |
| 1                          | GLC00001                                                                       | 2007-02-17                                         | 09-02-2007                   | TEST             | DEFAULT       | STORAGE_AMBIANC      | CHT-1650                                                                                                    | 30.00    | 30,00000     | NON-BONDE  | 1.00  | PC       | 2.500 | 75.00    |
| 2                          | GLC000001                                                                      | 2007-02-18                                         | 09-02-2007                   | TEST             | DEFAULT       | STORAGE_AMBIANC      | CHT-1650                                                                                                    | 30.00    | 30.00000     | NON-BONDE  | 1.00  | PC       | 2.500 | 75.00    |
| 3                          | GLC000001                                                                      | 2007-02-19                                         | 09-02-2007                   | TEST             | DEFAULT       | STORAGE_AMBIANC      | CHT-1650                                                                                                    | 30.00    | 30,00000     | NON-BONDE  | 1.00  | PC       | 2.500 | 75.00    |
| 6                          | GLC000001                                                                      | 2007-02-20                                         | 09-02-2007                   | TEST             | DEFAULT       | STORAGE_AMBIANC      | CHT-1650                                                                                                    | 30.00    | 30.00000     | NON-BONDE  | 1.00  | PC       | 2.500 | 75.00    |
| 5                          | GLC000001                                                                      | 2007-02-21                                         | 09-02-2007                   | गडा              | DEFAULT       | STORAGE_AMBIANC      | СНТ-1650                                                                                                    | 30.00    | 30,00000     | NONBONDE   | 1.00  | PC       | 2.500 | 75.00    |
| 6                          | GLC00001                                                                       | 2007-02-22                                         | 09-02-2007                   | TEST             | DEFAULT       | STORAGE_AMBIANC      | СНТ-1650                                                                                                    | 30.00    | 30.00000     | NON-BONDE  | 1.00  | PC       | 2.500 | 75.00    |
| 7                          | GLC000001                                                                      | 2007-02-23                                         | 09-02-2007                   | TEST             | DEFAULT       | STORAGE_AMBIANC      | CHT-1650                                                                                                    | 30.00    | 30,00000     | NON-BONDE  | 1.00  | PC       | 2.500 | 75.00    |
| 8                          | GLC000001                                                                      | 2007-02-24                                         | 09-02-2007                   | TEST             | DEFAULT       | STORAGE_AMBIANC      | CHT-1650                                                                                                    | 30.00    | 30.00000     | NON-BONDE  | 1.00  | PC       | 2.500 | 75.00    |
| •                          | GLC000001                                                                      | 2007-02-25                                         | 09-02-2007                   | TEST             | DEFAULT       | STORAGE_AMBIANC      | СНТ-1650                                                                                                    | 30.00    | 30.00000     | NON-BONDE  | 1.00  | PC       | 2.500 | 75.00    |

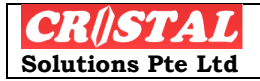

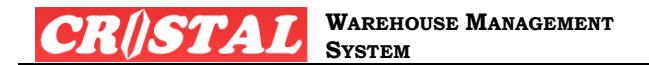

| 2/4 Samakkee Pr<br>Jphavadee Rang<br>Jangkok<br>IHAILAND 1021(<br><b>Sillable Activit</b> i | akanphai Buildin<br>Isit Tungsongho<br>)<br>i <b>es (by Refere</b> | ig<br>ingLakSi<br><b>ence)from</b> ( | 01 Jan 2007 to 3 | 1 Mar 2007    | т                      | IST          | Biling Refere<br>Date<br>Quotation Re<br>Payment Ten<br>Qurrency<br>Page | 3                       |       |        |       |          |
|---------------------------------------------------------------------------------------------|--------------------------------------------------------------------|--------------------------------------|------------------|---------------|------------------------|--------------|--------------------------------------------------------------------------|-------------------------|-------|--------|-------|----------|
| 5/No Ref #                                                                                  | Billing Date                                                       | Trx Date                             | Client Ref       | Billing Group | Service Billing Code   | Product Code | Item Qty                                                                 | Billable Qty Grade Type | PRF** | Unit   | Rate  | A mo unt |
| 33 GLC00002                                                                                 | 2007-03-26                                                         | 09-02-2007                           | TEST             | DEFAULT       | STORAGE_AMBIANC        | UHE-5373     | 30.00                                                                    | 30,00000 NON+BONDE      | 1.00  | PC     | 2,500 | 75.00    |
| 34 GLO00002                                                                                 | 2007-03-27                                                         | 09-02-2007                           | TEST             | DEFAULT       | STORAGE_AMBIANC        | UHE-5373     | 30.00                                                                    | 30,00000 NON-BONDE      | 1.00  | PC     | 2.500 | 75.00    |
| 35 GLO00002                                                                                 | 2007-03-28                                                         | 09-02-2007                           | TEST             | DEFAULT       | E<br>STORAGE_AMBIANC   | UHE-5373     | 30.00                                                                    | 30,00000 NON-BONDE      | 1.00  | PC     | 2.500 | 75.00    |
| 36 GLO00002                                                                                 | 2007-03-29                                                         | 09-02-2007                           | TEST             | DEFAULT       | E<br>STORAGE AMBIANC   | LHE-5373     | 30.00                                                                    | 30,00000 NON-PONDE      | 1.00  | PC     | 2,500 | 75,00    |
| 17 CLO00002                                                                                 | 2007 02 20                                                         | 09.02.2007                           | TEST             | DEEALLT       |                        | 146 5 373    | 20.00                                                                    |                         | 1.00  | <br>DC | 3 500 | 75.00    |
| s/ GLC00002                                                                                 | 2007-03-30                                                         | 03-02-2007                           |                  |               |                        | 0            | 50.00                                                                    | 30.00000 1434480482     | 1.00  | PC     | 2,500 | /5,00    |
| 38 GLO00002                                                                                 | 2007-03-31                                                         | 09-02-2007                           | TEST             | DEFAULT       | STORAGE_AMBIANC        | UHE-5373     | 30.00                                                                    | 30,00000 NON-BONDE      | 1.00  | PC     | 2.500 | 75.00    |
| GLC00002                                                                                    |                                                                    | 2007-03-31                           | TEST             |               | Reference Total: GLO 0 | 0002         |                                                                          | 1,020.00000             |       |        |       | 2,625.00 |
| 39 GLO00003                                                                                 | 2007-02-05                                                         | 10-02-2007                           | TEST             | DEFAULT       | HANDLING IN            | UHE-5028     | 20.00                                                                    | 20,00000 NON-BONDE      | 1.00  | PC     | 5.000 | 100.00   |
| 40 GLC00003                                                                                 | 2007-02-10                                                         | 10-02-2007                           | TEST             | DEFAULT       | STORAGE_AMBIANC        | UHE-5028     | 20.00                                                                    | 20,00000 NON-BONDE      | 1.00  | PC     | 2,500 | 50.00    |
| 41 GLO00003                                                                                 | 2007-02-11                                                         | 10-02-2007                           | TEST             | DEFAULT       | STORAGE_AMBIANC        | UHE-5028     | 20.00                                                                    | 20.00000 NON-BONDE      | 1.00  | PC     | 2.500 | 50.00    |
| GLC000003                                                                                   |                                                                    | 2007-02-11                           | TEST             |               | Reference Total: GLO 0 | 0003         |                                                                          | 60.00000                |       |        |       | 200.00   |
| 42 GLC00004                                                                                 | 2007-02-12                                                         | 12-02-2007                           | TEST             | DEFAULT       | HANDLING IN            | PROD002      | 30.00                                                                    | 30.00000 NON-BONDE      | 1.00  | PC     | 5.000 | 150.00   |
| 43 GLO00004                                                                                 | 2007-02-12                                                         | 12-02-2007                           | TEST             | DEFAULT       | HANDLING IN            | UHE-5028     | 50.00                                                                    | 50.00000 NON-BONDE      | 1.00  | PC     | 5.000 | 250.00   |
| 44 GLC00004                                                                                 | 2007-02-12                                                         | 12-02-2007                           | TEST             | DEFAULT       | STORAGE_AMBIANC        | PROD002      | 30.00                                                                    | 30,00000 NON-BONDE      | 1.00  | PC     | 2,500 | 75.00    |
| 45 GLO00004                                                                                 | 2007-02-13                                                         | 12-02-2007                           | TEST             | DEFAULT       | STORAGE_AMBIANC        | PROD002      | 30.00                                                                    | 30,00000 NON-BONDE      | 1.00  | PC     | 2.500 | 75.00    |
| 46 GLO00004                                                                                 | 2007-03-01                                                         | 12-02-2007                           | TEST             | DEFAULT       | E<br>STORAGE_AMBIANC   | PROD002      | 30.00                                                                    | 30,00000 NON-BONDE      | 1.00  | PC     | 2.500 | 75.00    |
| 47 GLC00004                                                                                 | 2007-02-28                                                         | 12-02-2007                           | TEST             | DEFAULT       | E<br>STORAGE_AMBIANC   | PROD002      | 30.00                                                                    | 30,00000 NON-BONDE      | 1.00  | PC     | 2.500 | 75.00    |
| 48 GLO00004                                                                                 | 2007-02-27                                                         | 12-02-2007                           | TEST             | DEFAULT       | E<br>STORAGE AMBIANC   | PROD002      | 30.00                                                                    | 30,00000 NON-BONDE      | 1.00  | PC     | 2.500 | 75.00    |
| 49 GLO00004                                                                                 | 2007-02-26                                                         | 12-02-2007                           | TEST             | DEFALLT       | E<br>STORAGE AMBIANC   | PROD002      | 30.00                                                                    | 30,00000 NON-PONDE      | 1.00  | PC     | 2,500 | 75,00    |
| 50 GLO00004                                                                                 | 2007-02-22                                                         | 12-02-2007                           | TEST             | DEFALLT       | E<br>STORAGE_AMBIANC   | PROD002      | 30.00                                                                    | 30,00000 NON-BONDE      | 1.00  | PC     | 2.500 | 75.00    |

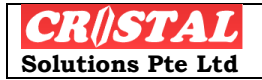

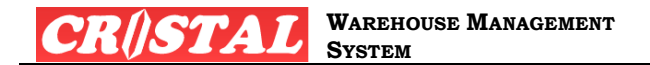

| LNTED HOME ENTERTAINMENT CO., LTD<br>2/4 Samakkee Prakanphai Building<br>Whavadee Rangsit Tungsonghong Lak Si<br>Bangkok<br>THAILAND 10210<br>Billable Activities (by Reference) from 01 Jan 2007 to 31 Mar 2007 |              |            |            |               | ТЕ                     | TEST         |          |              |            | Biling Reference :<br>Date : 2003<br>Quotation Ref :<br>Payment Term :<br>Qurrency :<br>Page : |      |       | : 00000012<br>7-02-12<br>:<br>: SGD<br>: 57 of 58 |  |  |  |
|----------------------------------------------------------------------------------------------------|--------------|------------|------------|---------------|------------------------|--------------|----------|--------------|------------|------------------------------------------------------------------------------------------------|------|-------|---------------------------------------------------|--|--|--|
| /No Ref #                                                                                                    | Billing Date | Trx Date   | Client Ref | Billing Group | Service Billing Code   | Product Code | Item Qty | Billable Qty | Grade Type | PRF**                                                                                          | Unit | Rate  | A mo unt                                          |  |  |  |
| 62 KGR0000045                                                                                                    | 2007-02-12   | 02-02-2007 | TEST       | DEFAULT       | STORAGE_AMBIANC        | PROD002      | 50.00    | 50.00000     | NON-BONDE  | 1.00                                                                                           | PC   | 2.500 | 125.00                                            |  |  |  |
| 63 KGR0000045                                                                                                    | 2007-02-11   | 02-02-2007 | TEST       | DEFAULT       | STORAGE_AMBIANC        | PROD002      | 50.00    | 50.00000     | NON-BONDE  | 1.00                                                                                           | PC   | 2.500 | 125.00                                            |  |  |  |
| 64 KGR0000045                                                                                                    | 2007-02-10   | 02-02-2007 | TEST       | DEFAULT       | STORAGE_AMBIANC        | PROD002      | 50.00    | 50.00000     | NON-BONDE  | 1.00                                                                                           | PC   | 2.500 | 125.00                                            |  |  |  |
| 65 KGR0000045                                                                                                    | 2007-02-09   | 02-02-2007 | TEST       | DEFAULT       | STORAGE_AMBIANC        | PROD002      | 50.00    | 50.00000     | NON-BONDE  | 1.00                                                                                           | PC   | 2.500 | 125.00                                            |  |  |  |
| 66 KGR0000045                                                                                                    | 2007-02-07   | 02-02-2007 | TEST       | DEFAULT       | STORAGE_AMBIANC        | PROD002      | 50.00    | 50.00000     | NON-BONDE  | 1.00                                                                                           | PC   | 2.500 | 125.00                                            |  |  |  |
| 67 KGR0000045                                                                                                    | 2007-02-08   | 02-02-2007 | TEST       | DEFAULT       | STORAGE_AMBIANC        | PROD002      | 50.00    | 50.00000     | NON+BONDE  | 1.00                                                                                           | PC   | 2.500 | 125.00                                            |  |  |  |
| 68 KGR0000045                                                                                                    | 2007-01-30   | 02-02-2007 | TEST       | DEFAULT       | STORAGE_AMBIANC        | PROD002      | 50.00    | 50.00000     | NON-BONDE  | 1.00                                                                                           | PC   | 2.500 | 125.00                                            |  |  |  |
| 69 KGR0000045                                                                                                    | 2007-01-31   | 02-02-2007 | TEST       | DEFALLT       | STORAGE_AMBIANC        | PROD002      | 50.00    | 50.00000     | NON-BONDE  | 1.00                                                                                           | PC   | 2.500 | 125.00                                            |  |  |  |
| 70 KGR0000045                                                                                                    | 2007-02-01   | 02-02-2007 | TEST       | DEFAULT       | STORAGE_AMBIANC        | PROD002      | 50.00    | 50.00000     | NON+BONDE  | 1.00                                                                                           | PC   | 2.500 | 125.00                                            |  |  |  |
| 71 KGR0000045                                                                                                    | 2007-02-02   | 02-02-2007 | TEST       | DEFAULT       | STORAGE_AMBIANC        | PROD002      | 50.00    | 50.00000     | NON-BONDE  | 1.00                                                                                           | PC   | 2.500 | 125.00                                            |  |  |  |
| 72 KGR0000045                                                                                                    | 2007-02-03   | 02-02-2007 | TEST       | DEFAULT       | STORAGE_AMBIANC        | PROD002      | 50.00    | 50.00000     | NON-BONDE  | 1.00                                                                                           | PC   | 2.500 | 125.00                                            |  |  |  |
| 73 KGR0000045                                                                                                    | 2007-02-04   | 02-02-2007 | TEST       | DEFALLT       | STORAGE_AMBIANC        | PROD002      | 50.00    | 50.00000     | NON-BONDE  | 1.00                                                                                           | PC   | 2.500 | 125.00                                            |  |  |  |
| 74 KGR0000045                                                                                                    | 2007-02-05   | 02-02-2007 | TEST       | DEFAULT       | STORAGE_AMBIANC        | PROD002      | 50.00    | 50.00000     | NON+BONDE  | 1.00                                                                                           | PC   | 2.500 | 125.00                                            |  |  |  |
| 75 KGR0000045                                                                                                    | 2007-02-06   | 02-02-2007 | TEST       | DEFAULT       | STORAGE_AMBIANC        | PROD002      | 50.00    | 50.00000     | NON-BONDE  | 1.00                                                                                           | PC   | 2.500 | 125.00                                            |  |  |  |
| KGR00000 45                                                                                                    |              | 2007-02-06 | TEST       |               | Reference Total: KGR00 | 100045       |          | 20,731.00000 |            |                                                                                                |      |       | 52,702.50                                         |  |  |  |
|                                                                                                    |              |            |            |               |                        |              |          |              | UNITED 101 | AL:                                                                                            |      | 35    | 2,745.00                                          |  |  |  |

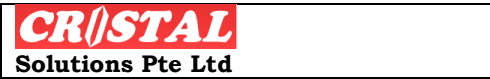

Copyright© 1999 All Rights Reserved